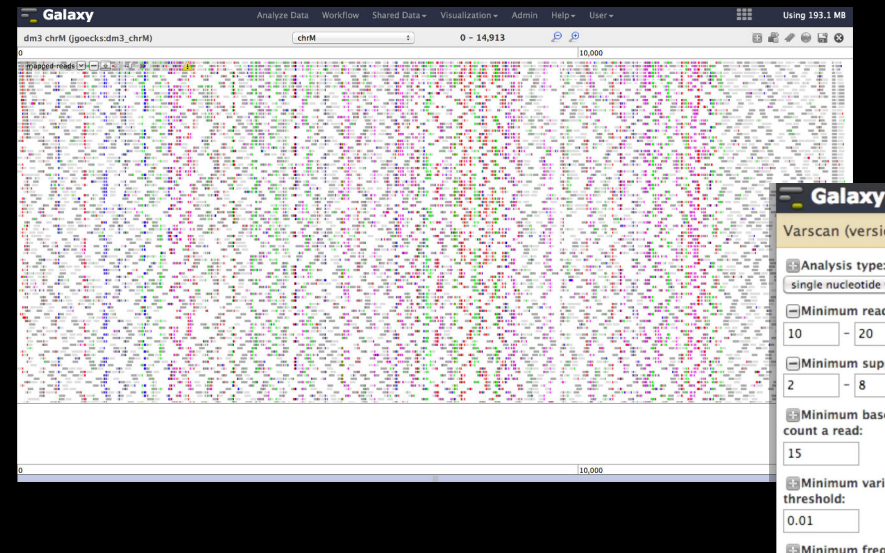

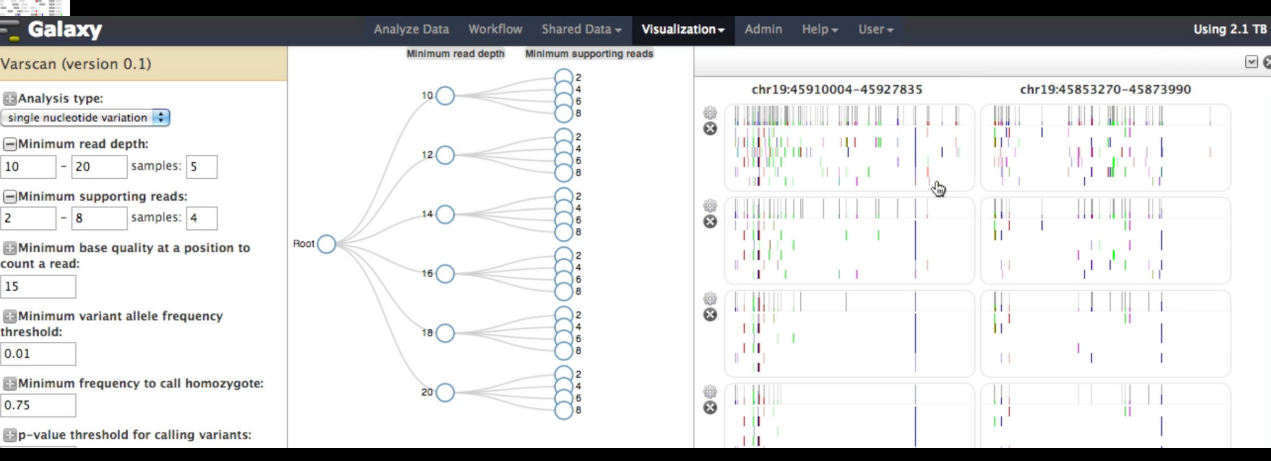

#### **Galaxy Community Conference 2014: Visualization Workshop**

0.75

#### Jeremy Goecks

Assistant Prof. of Comp. Biology

THE GEORGE WASHINGTON UNIVERSITY

WASHINGTON, DC

Sam Guerler

**Research Software Engineer** 

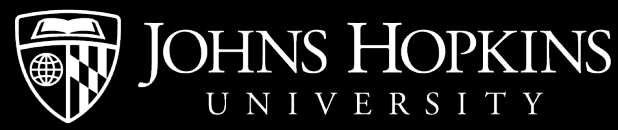

#### Topics

Visualization history and introduction Biological Visualizations Numerical Visualizations Adding your own visualizations

#### Why Visualize?

#### Why Visualize?

#### Quick check: did it work?

Exploration and hypothesis generation

Sharing/publishing

#### Anscombe's Quartet

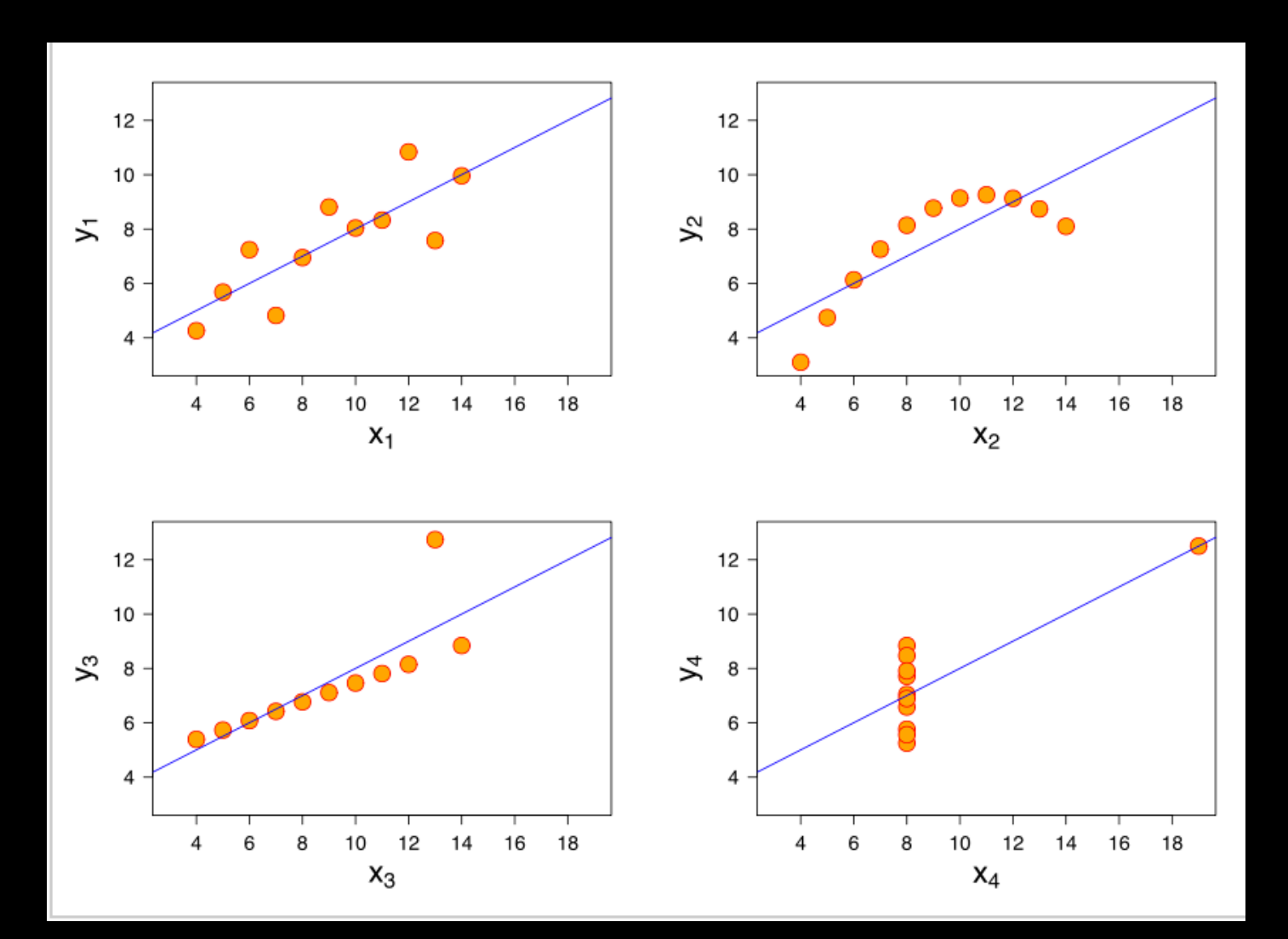

http://en.wikipedia.org/wiki/Anscombe's\_quartet

# Timeline of Visualization in Galaxy

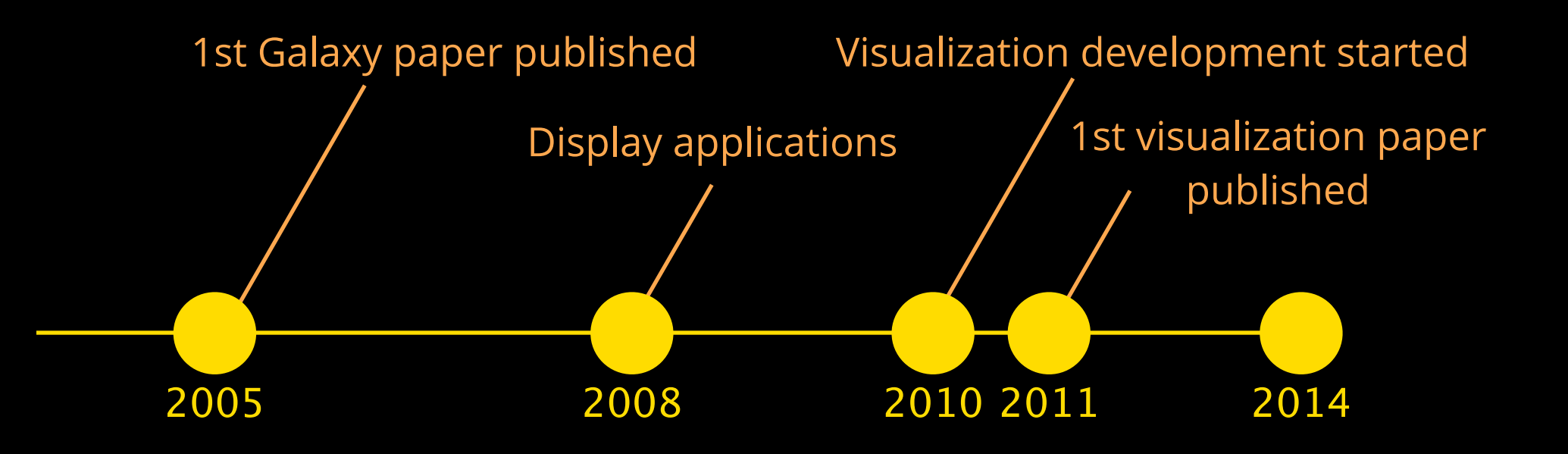

# Timeline of Visualization in Galaxy

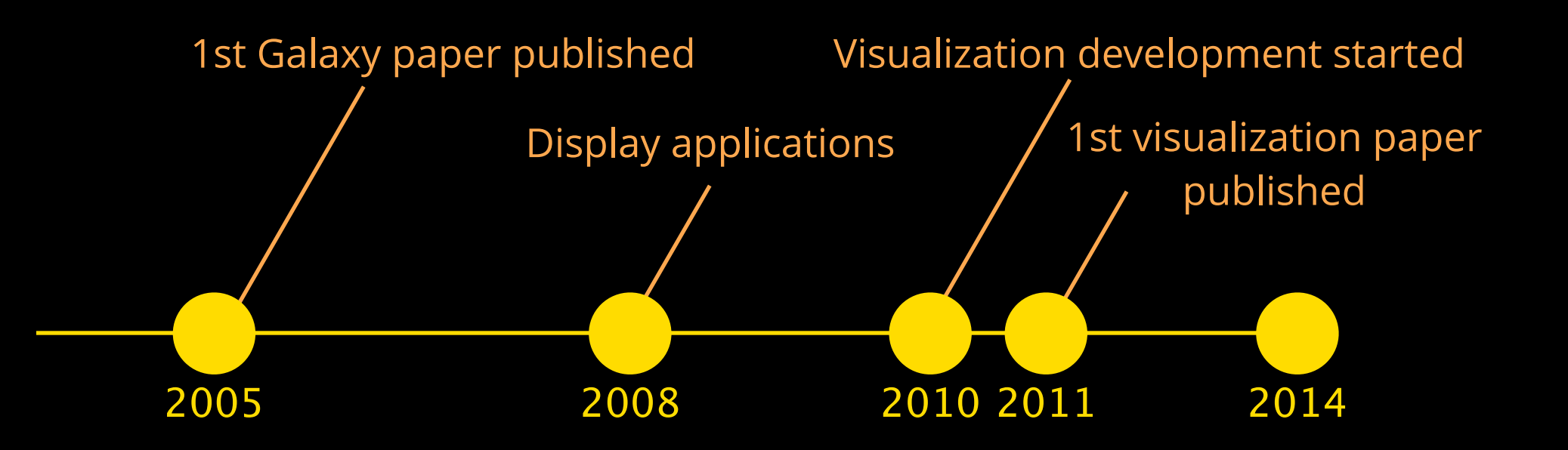

- 1. visualization in Galaxy is nascent
- 2. you will be working with awesome new features
- 3. there may be bugs help us fix them!

### Workshop Goals

**Participants**: learn about how to visualize your data in Galaxy

- biological visualizations
- numerical visualizations
- what Galaxy is doing underneath the covers

**Instructors**: feedback from you about what you like, don't like, and where to go next

#### **Galaxy Visualizations**

Visualizations are first-class objects in Galaxy, just like tools

A visualization can be added to Galaxy via a configuration file that specifies:

- datasets that can be used
- Iocation of visualization code (client-side or on server)

Galaxy handles visualization integration and data management, so users can focus on analyzing data (and developers can focus on creating visualizations)

# Visualizations are 1st class Galaxy objects

Can be saved and versioned for reproducibility

Have a human-readable URL for sharing a fully interactive visualization: http://usegalaxy.org/u/jgoecks/v/tumor-mutations

Can embed interactive visualizations in online supplementary materials via Galaxy Pages

#### Visualization

#### Visual Analysis

#### **Visualization Architecture**

#### Client-server architecture

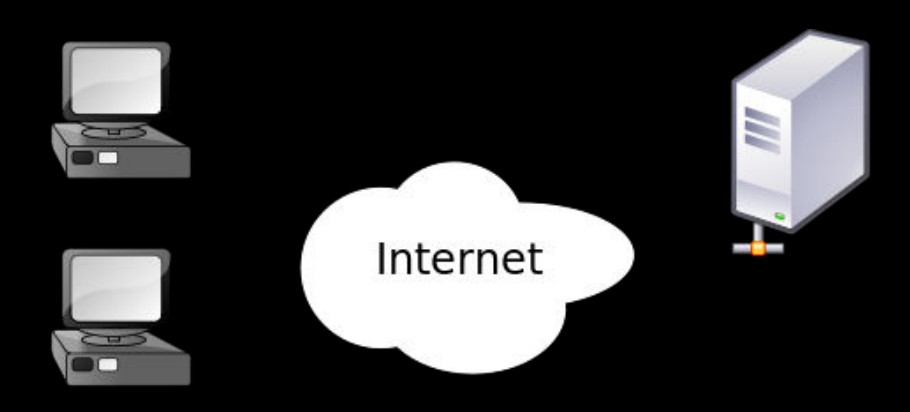

#### Lots of moving pieces

- prepare/process data on server
- send to client
- render on client

#### Topics

Visualization history and introduction Biological Visualizations Numerical Visualizations Adding your own visualizations **Analysis goal**: what similarities and differences can be found in cancer cell lines using exome and transcriptome sequencing?

## Sequencing and Analysis

Profiled 3 pancreatic cancer cell lines using a 26gene panel targeting known oncogenic driver mutations

MiaPaCa2, HPAC, and PANC-1

Data available:

- exome: mapped reads, removed dups, called variants
- transcriptome: mapped reads, assembled transcripts, computed expression

# **Display Applications**

| 11: MiaPaCa2: Varscan v<br>ariants                                                                                                    |
|----------------------------------------------------------------------------------------------------|
| ~150,000 lines<br>format: <b>vcf</b> , database: <b>hg19</b>                                                                                                    |
| Log: tool progress<br>Log: tool progress<br>Picked up _JAVA_OPTIONS: -<br>Djava.io.tmpdir=/tmp<br>Got the following sample list:<br>MiaPaCa2-exome<br>Only variants will be reported<br>Min coverage: 8<br>Min reads2: 2<br>Min var freq: 0.01<br>Min avg qual: 15<br>P-value thresh: 0.99 |
| Read                                                                                                    |
| display at UCSC <u>main</u><br>display with IGV <u>web current local</u><br>display at RViewer <u>main</u>                                                                                                    |

# **Display Applications**

| <u>11: MiaPaCa2: Varscan v</u><br><u>ariants</u> |
|--------------------------------------------------|
| ~150,000 lines                                   |
| format: vcf, database: hg19                      |
| Log: tool progress                               |
| Log: tool progress                               |
| Picked up _JAVA_OPTIONS: -                       |
| Djava.io.tmpdir=/tmp                             |
| Got the following sample list:                   |
| MiaPaCa2-exome                                   |
| Only variants will be reported                   |
| Min coverage: 8                                  |
| Min reads2: 2                                    |
| Min var freq: 0.01                               |
| Min avg qual: 15                                 |
| P-value thresh: 0.99                             |
| Read                                             |
| B 6 2 III S •                                    |
|                                                  |
| display at UCSC main                             |
| aispia, web current local                        |
| display at RViewer main                          |

# **Display Applications**

#### Advantages

- use tool that is familiar to you
- easy to view your data alongside public datasets

#### Disadvantages

- cannot save/share/version visualization
- many more visualizations than display applications in Galaxy
- no data processing or visual analysis, only visualization

#### Trackster—Galaxy's Genome Browser

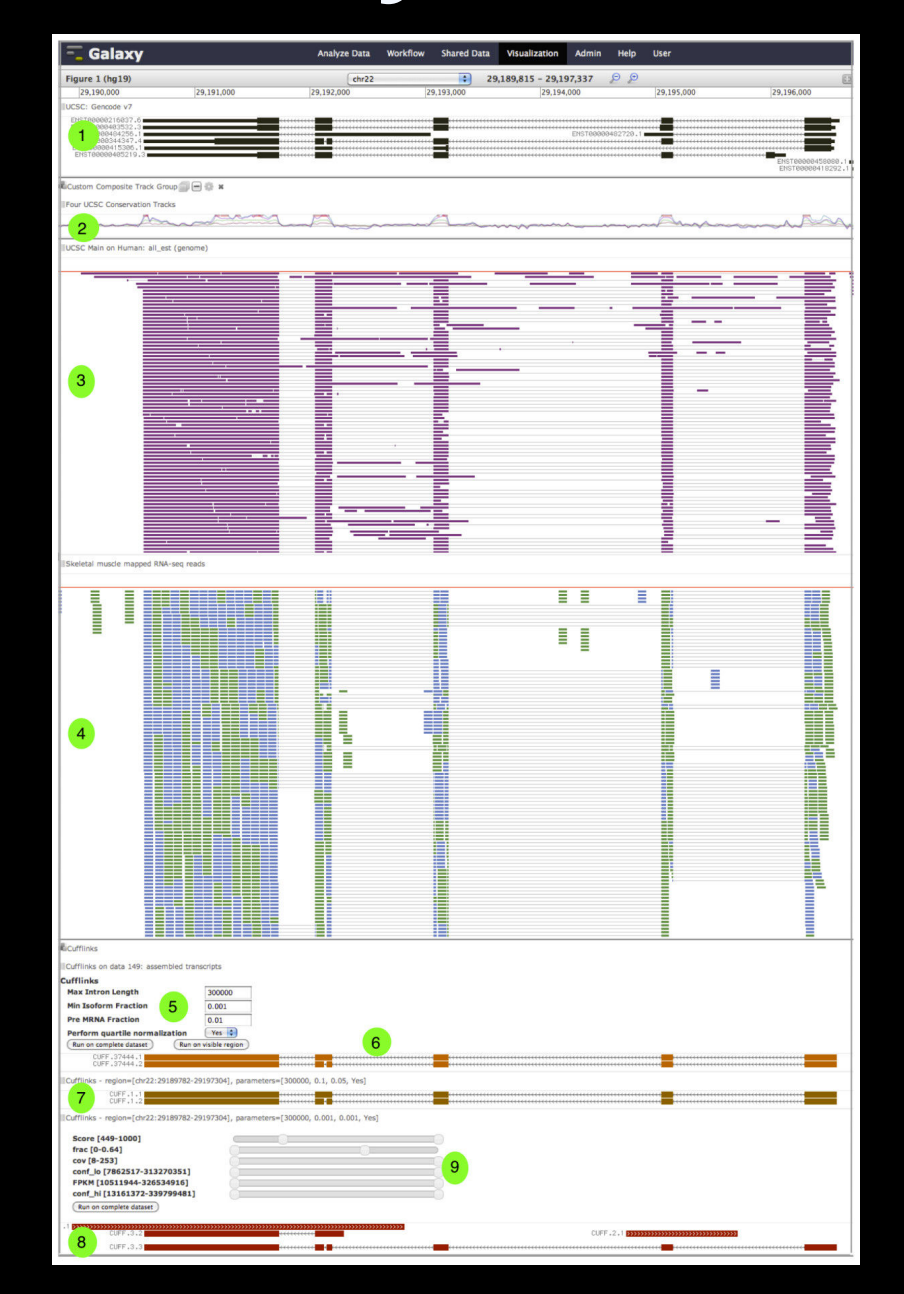

#### Trackster—Galaxy's Genome Browser

Genome browsers remain a (the most?) powerful genome visualization

foundational tool

Trackster is for the high-throughput sequencing era

- very large datasets, numerous simultaneous tracks
- maximum flexibility for customization (e.g. rainbow tracks)
- 2-3 indices per dataset for fast visualization

SAM/BAM, BED, GFF/GTF, VCF, Wiggle, BigWig, BigBed, BedGraph

- 1. Create visualization
- 2. Add gene annotation (RefSeq)
- 3. Save visualization
- 4. Exit
- 5. Reopen visualization

1. Create visualization

- 1. Create visualization
- 2. Add gene annotation (RefSeq)

- 1. Create visualization
- 2. Add gene annotation (RefSeq)
- 3. Save visualization

- 1. Create visualization
- 2. Add gene annotation (RefSeq)
- 3. Save visualization

4. Exit

- 1. Create visualization
- 2. Add gene annotation (RefSeq)
- 3. Save visualization
- 4. Exit
- 5. Reopen visualization

#### **Behind the Scenes**

Galaxy is indexing datasets for

- viewing large genomic regions (coverage plots)
- viewing small genomic regions (getting individual data points)
- feature names and locations

Indexes is the primary way that big datasets are visualized quickly

#### **Modes and Searching**

Tracks can be displayed differently

- coverage
- individual features

#### Let's try different modes

 this is fast because data is sent from Galaxy server and rendered in your Web browser

Let's try searching for a gene: ERBB2

#### Let's Call Variants

#### VarScan

- Sample names: MiaPaCa2, PANC1, HPAC
- + Run

Rename output: "Cell line variants"

#### Let's Assemble Transcripts

#### Cufflinks

- input dataset is #7
- + run

Rename output: "MiaPaCa2 Assembled Transcripts"

#### Let's add data to Trackster

#### Add exome data for all cell lines... ...but where is our data?

#### Circster

#### Interactive Circos plot

Whole genome view with structural variation

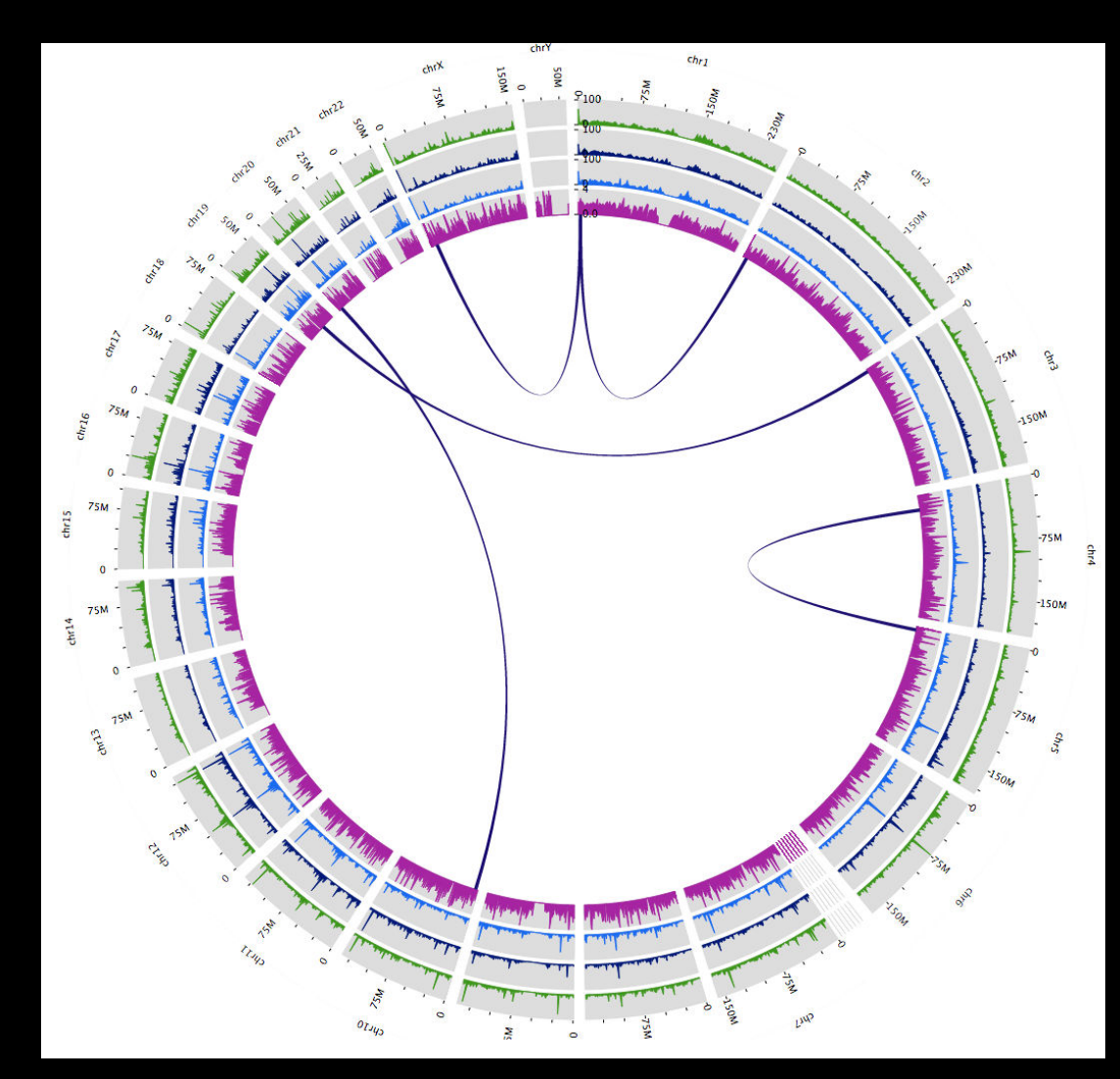

### Let's view our data in Circster

# Double-click or use trackpad to zoom in

change track min/max

what do we see?

### Let's add data to Circster and adjust options

1. Add transcriptome coverage data

### Let's add data to Circster and adjust options

1. Add transcriptome coverage data

2. Change arc dataset height

### Let's add data to Circster and adjust options

1. Add transcriptome coverage data

2. Change arc dataset height

3. Change max for tracks
# Let's add data to Circster and adjust options

1. Add transcriptome coverage data

2. Change arc dataset height

3. Change max for tracks

4. Save visualization

# Back to Trackster: Rainbow Track for Coverage

- 1. Navigate to ERBB2 gene
- 2. Create group
- 3. Add transcriptome coverage tracks to group
- 4. Create composite track
- 5. Adjust max
- 6. what do we see?

### Add More Data!

Add RNA-seq mapped reads, variants, and assembled transcripts

Look at ERBB2

\* bookmark!

Look at STK11

• bookmark!

Look at KRAS —> LYRM5

• bookmark!

# Visual Analysis

### **KRAS** and Variants

# Sweepster

### Topics

Visualization history and introduction Biological Visualizations Numerical Visualizations Adding your own visualizations

#### What is Galaxy Charts?

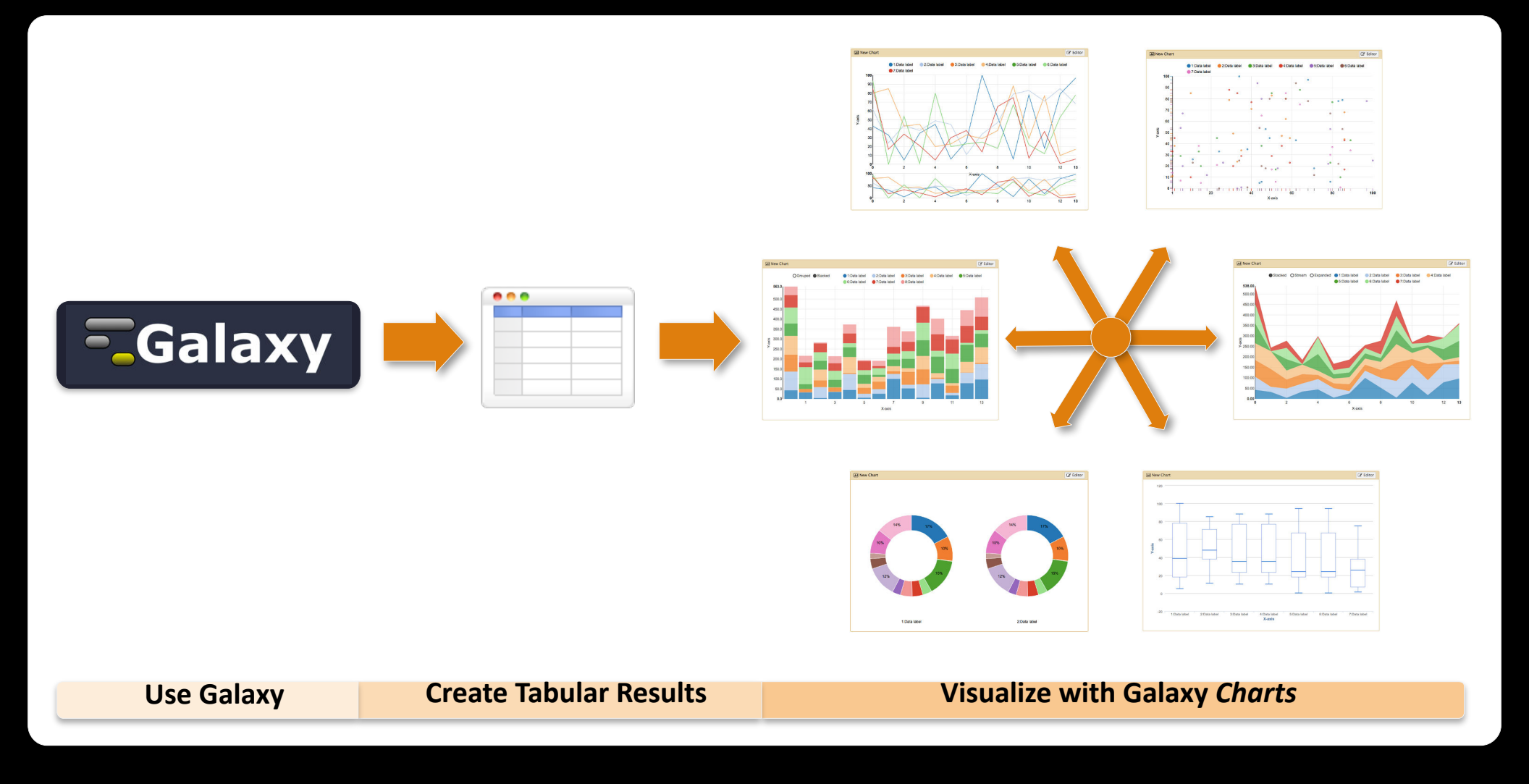

#### **Import data files**

| 10.0 | - Galaxy Analyze Data W                                    | Shared Data - Visualizatio                  | on <del>v</del> Help | + User+                        | Using 2.1 |
|------|------------------------------------------------------------|---------------------------------------------|----------------------|--------------------------------|-----------|
|      |                                                            | Data Libraries                              | 2                    |                                |           |
|      | Data Library "Charts"                                      | Data Libraries Beta                         |                      |                                |           |
|      | 🗋 Name                                                     | Published Histories                         | Data type            | Date uploaded                  | File size |
|      | amino_acid_features.txt -                                  | Published Workflows                         | tabular              | Mon Jun 30 04:13:31 2014 (UTC) | 974 bytes |
|      | http://www.compsysbio.org/bacteriome/dataset/functional_in | Published Visualizations<br>Published Pages | tabular              | Mon Jun 30 16:33:33 2014 (UTC) | 81.6 KB   |
|      | For selected datasets: Import to current histo             |                                             |                      |                                |           |

1 TIP: You can download individual library datasets by selecting "Download this dataset" from the context menu (triangle) next to each dataset's name.

1 TIP: Several compression options are available for downloading multiple library datasets simultaneously:

- · gzip: Recommended for fast network connections
- · bzip2: Recommended for slower network connections (smaller size but takes longer to compress)
- · zip: Not recommended but is provided as an option for those who cannot open the above formats

Click on **Shared Data** and select **Data Libraries**. Navigate to the **Chart** library and import it into your history (*data reference: http://dna.cs.byu.edu/treesaap and bacteriome.org*).

#### Make a new chart (1 of 4)

| 1 | 51: http://www.compsy 💿 🖋 🗙         |
|---|-------------------------------------|
|   | sbio.org/bacteriome/dataset/functio |
|   | nal_interactions.txt                |
|   | 3,989 lines                         |
|   | format: tabular, database: ?        |
|   | uploaded tabular file               |
|   |                                     |
| 3 | Charts                              |
|   | l Scatterplot                       |
|   | Trackster                           |
|   | LIGIL DUDO 0.000 100                |
|   | B4200 B4202 0.933934                |
|   | B0779 B4058 0.933934                |
|   | B0032 B0033 0.933183                |

Wait for the upload to complete. Select your **Dataset** and click on the **Visualization Icon** then select **Charts**.

#### Give your chart a name

| III Unclustered Heatmap                         | 2                                       |
|-------------------------------------------------|-----------------------------------------|
| Start Configuration O Add Data                  |                                         |
|                                                 |                                         |
| Provide a chart title:                          |                                         |
| Chart title                                     |                                         |
| How many data points would you like to analyze? |                                         |
| Few (<500) Some (<10k) Many (>10k)              |                                         |
| • Bar diagrams                                  |                                         |
|                                                 |                                         |
|                                                 | ( ) ( ) ( ) ( ) ( ) ( ) ( ) ( ) ( ) ( ) |
|                                                 |                                         |
| Pequilar (NVD3) Stacked (NVD3) Herizontal S     | tacked                                  |
| (NVD3) ho                                       | rizontal                                |
|                                                 | NVD3)                                   |
| • Others                                        |                                         |
|                                                 |                                         |
|                                                 |                                         |

Name your chart Unclustered Heatmap.

#### Select a chart type

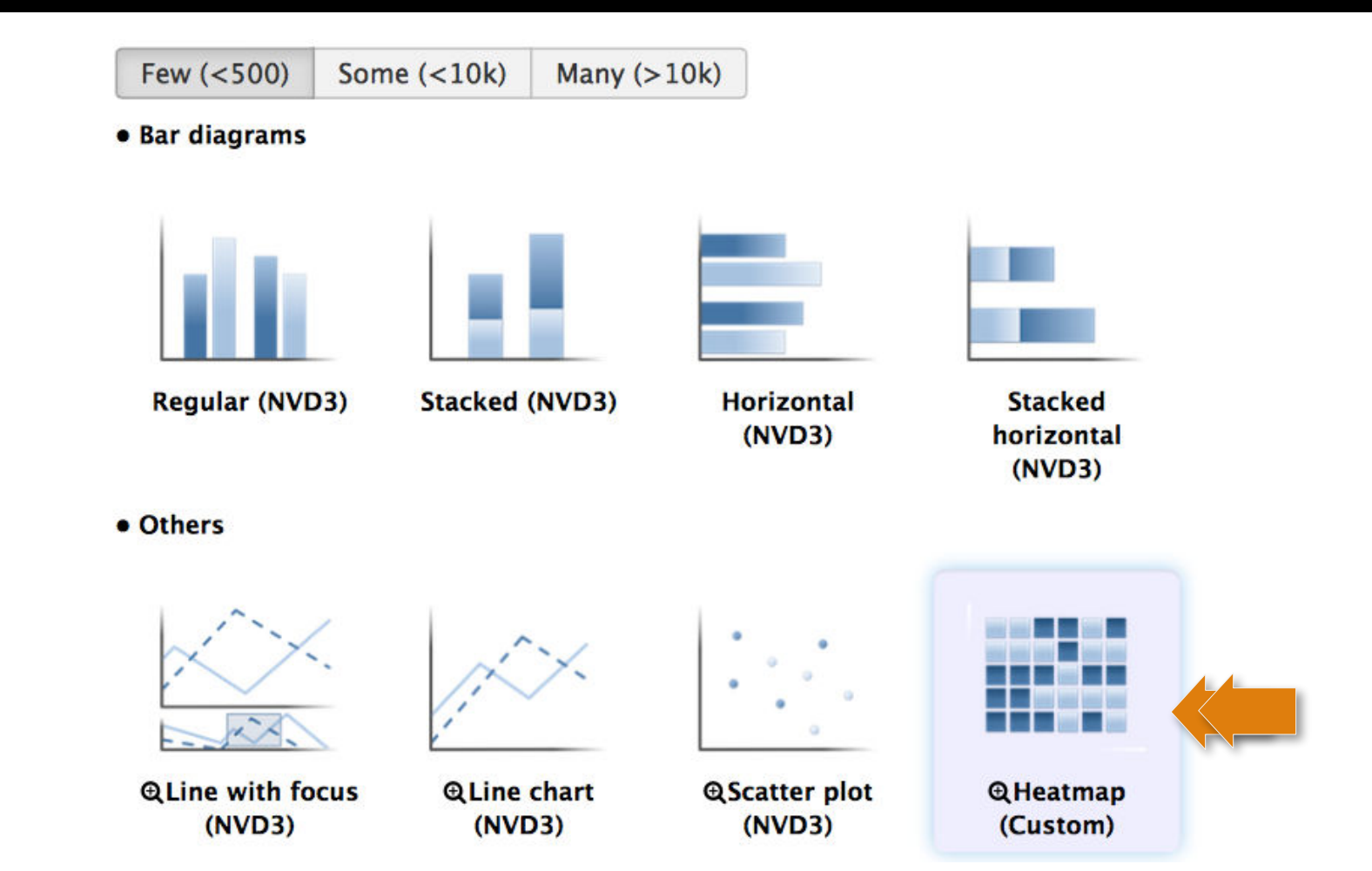

Double click on the **Heatmap** icon.

#### Select data columns

| • |
|---|
| • |
| • |
|   |

At first click on **Row labels** and select **Column 2**. Then, click on **Draw**.

#### **Unclustered Heatmap**

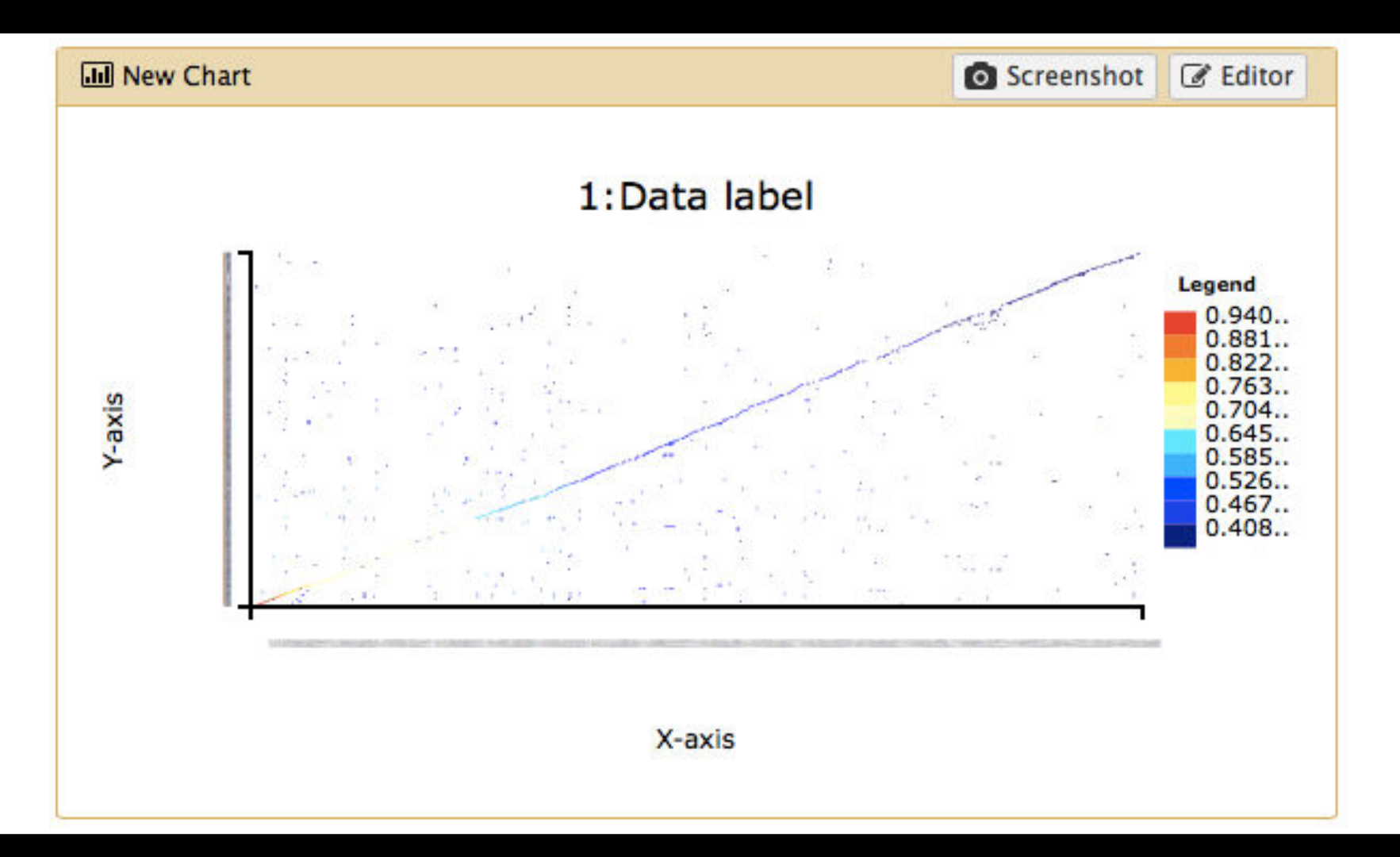

#### Make a new chart (2 of 4)

| 1 | 51: http://www.compsy 💿 💉 🗙         |
|---|-------------------------------------|
|   | sbio.org/bacteriome/dataset/functio |
|   | nal_interactions.txt                |
|   | 3,989 lines                         |
|   | format: tabular, database: ?        |
|   | uploaded tabular file               |
|   |                                     |
| 3 | Charts                              |
|   | l Scatterplot                       |
|   | l Trackster                         |
|   | LIGIL DUDGE CLUBSCIDE               |
|   | B4200 B4202 0.933934                |
|   | B0779 B4058 0.933934                |
|   | B0032 B0033 0.933183                |

Select your **Dataset** and click on the **Visualization Icon** then select **Charts**.

#### Give your chart a name

| 🔟 Unclustered Heatma   | р                    |                      |                                 |  |
|------------------------|----------------------|----------------------|---------------------------------|--|
| Start Configurati      | on o Add Data        |                      |                                 |  |
| Provide a chart title: |                      |                      |                                 |  |
| Chart title            |                      |                      |                                 |  |
| How many data poin     | ts would you like to | o analyze?           |                                 |  |
| Few (<500) Some        | e (<10k) Many (>     | 10k)                 |                                 |  |
| • Bar diagrams         |                      |                      |                                 |  |
| Regular (NVD3)         | Stacked (NVD3)       | Horizontal<br>(NVD3) | Stacked<br>horizontal<br>(NVD3) |  |
|                        |                      |                      |                                 |  |
| • Others               |                      |                      |                                 |  |

Name your chart **Clustered Heatmap**.

#### Select a new chart type

• Area charts

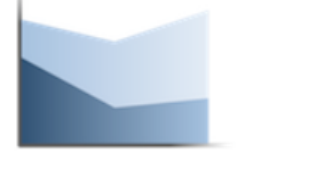

⊕Regular (NVD3)

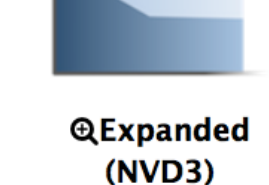

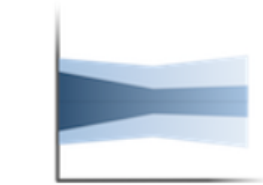

@Stream (NVD3)

Pie chart (NVD3)

• Data processing (requires 'charts' tool from Toolshed)

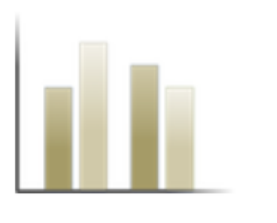

Histogram (NVD3)

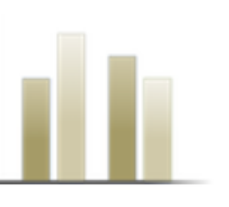

⊕Discrete Histogram (jqPlot)

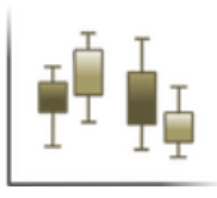

⊕Box plot (jqPlot)

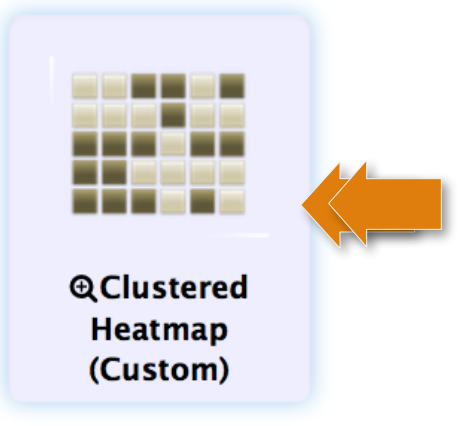

#### Double click on the **Clustered Heatmap** icon.

#### Select data columns

| • |
|---|
| • |
| • |
|   |

At first click on **Row labels** and select **Column 2**. Then, click on **Draw**.

#### **Clustered Heatmap**

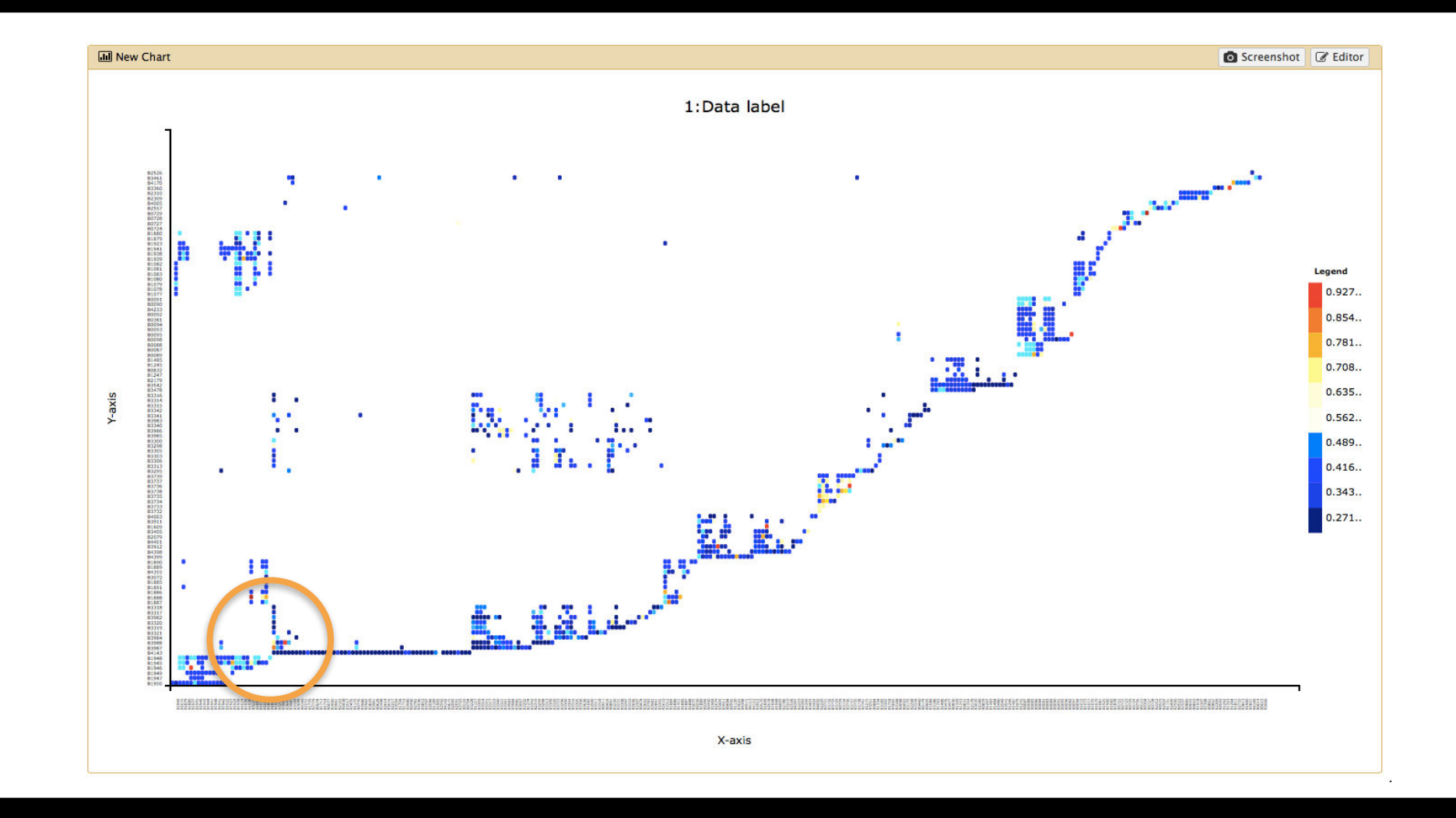

#### Use the mouse wheel or your touch pad to zoom into the highlighted area.

#### **Enlarged view**

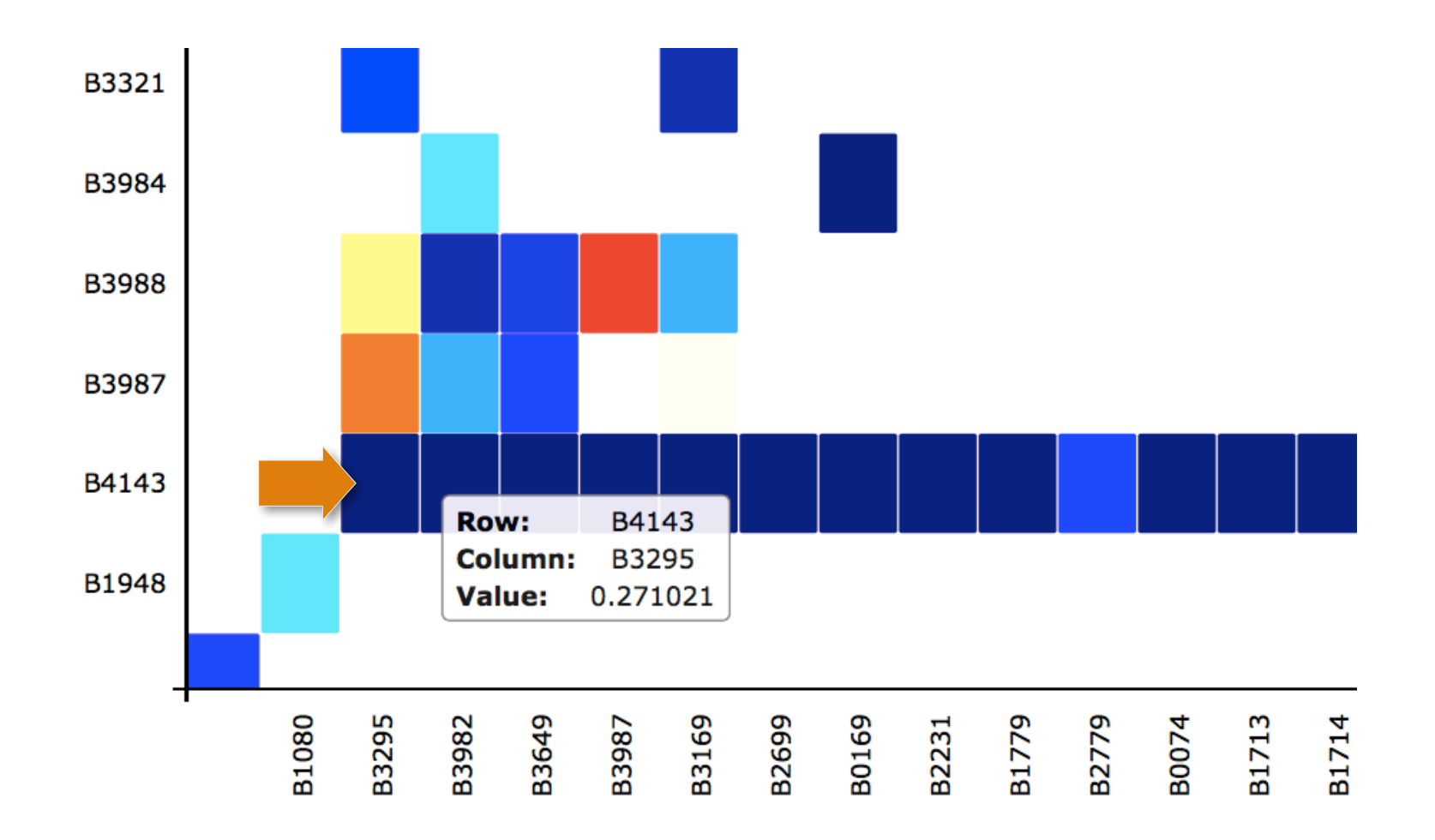

**Tooltips** popup if you move the mouse pointer over a box. Here the interaction between **B4143** and **B3295** is highlighted. Click on **Editor** again to further customize this chart.

### **Chart configuration**

| Stort Con                                              | figuration 1                  | · Data label                     | • Add Date      |   |      |
|--------------------------------------------------------|-------------------------------|----------------------------------|-----------------|---|------|
| Start Con                                              | nguration 1                   | <u>: Data label</u> 🗢            | O Add Data      | 1 | <br> |
| Provide a cha                                          | rt title:                     |                                  |                 |   |      |
|                                                        |                               |                                  |                 |   |      |
| New Chart                                              |                               |                                  |                 |   |      |
| New Chart                                              |                               |                                  |                 |   |      |
| New Chart                                              |                               |                                  | 170-8- <b>5</b> |   |      |
| New Chart<br>Iow many da                               | ta points woul                | d you like to ana                | lyze?           |   |      |
| New Chart<br><b>Iow many da</b><br>Few (<500)          | ta points woul<br>Some (<10k) | d you like to ana<br>Many (>10k) | lyze?           |   |      |
| New Chart<br>Iow many da<br>Few (<500)<br>Bar diagrams | ta points woul<br>Some (<10k) | d you like to ana<br>Many (>10k) | lyze?           |   |      |
| New Chart<br>Iow many da<br>Few (<500)<br>Bar diagrams | ta points woul<br>Some (<10k) | d you like to ana<br>Many (>10k) | lyze?           |   |      |
| New Chart<br>Iow many da<br>Few (<500)<br>Bar diagrams | ta points woul<br>Some (<10k) | d you like to ana<br>Many (>10k) | lyze?           |   |      |

Go to the **Configuration** tab.

#### **Chart settings**

| X axis:         |                                                                                 |   |
|-----------------|---------------------------------------------------------------------------------|---|
| Axis label      | X-axis                                                                          |   |
|                 | Provide a label for the axis.                                                   |   |
| Axis value type | Auto                                                                            | • |
| had the type    | Select the value type of the axis.                                              |   |
| Y axis:         |                                                                                 |   |
| Axis label      | Y-axis                                                                          |   |
|                 | Provide a label for the axis.                                                   |   |
| Axis value type | Auto                                                                            | - |
| Axis value type | Select the value type of the axis.                                              |   |
| Others:         |                                                                                 |   |
| Show legend     | Yes No<br>Would you like to add a legend?                                       |   |
| Color scheme    | Jet                                                                             | • |
| color scheme    | Select a color scheme for your heatmap                                          |   |
| Liri template   | http://someurl.com?id=LABEL                                                     |   |
| ontemplate      | Enter a url to link the labels with external sources. Use LABEL as placeholder. |   |

Heatmap specific options are **highlighted**. Feel free to set **axis labels** or other options.

#### **Define a URL template**

Paste a **database URL** into the template URL field and add the **\_\_LABEL\_\_** tag. You may use **http://www.ncbi.nlm.nih.gov** or any other database. Click on **Draw** to redraw the chart.

#### Data points linked to web sources

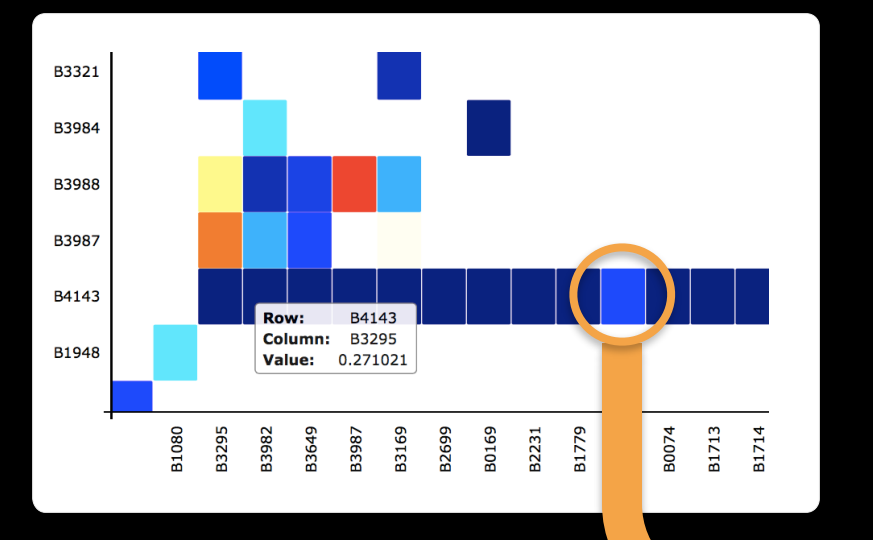

Double click on a **box** and the browser will open two new tabs using the previously defined **URL template**.

| Profilee                                    |                                                                                                    |                                    |        |
|---------------------------------------------|----------------------------------------------------------------------------------------------------|------------------------------------|--------|
| S NCBI Resources                            | ⊙ How To ⊙                                                                                                    | <u>Sign in</u>                     | to N   |
| GEO Profiles                                | GEO Profiles  + b4143 Save search Advanced                                                                                                    | Search                             | )<br>H |
| Show additional ters                        | <u>Display Settings:</u> ⊘ Summary, 20 per page, Sorted by Subgroup effect <u>Send to:</u> ⊘                                                                                                    | Filters: Manage Filters            |        |
| Gene<br>symbol                              | Results: 1 to 20 of 47       << First < Prev Page 1 of 3 Next> Last>         groEL - Stress factor RooS regulation in exponential-phase                                                                                                 | Profile data Download profile data |        |
| Gene<br>keyword<br>Select                   | 1. <u>bacteria</u><br>Annotation: groEL, molecular chaperone GroEL (multiple<br>annotations exist)<br>Organism: Escherichia coli K-12                                                                                                   | Profile pathways                   |        |
| Organism<br>Select                          | Reporter: GPL199, mopA_b4143_at (ID_REF), GDS3123, 1037522<br>(Gene ID), 913705 (Gene ID), 948665 (Gene ID), 959980 (Gene ID), b4143 (ORF)<br>DataSet type: Expression profiling by array, transformed count, 6 samples<br>ID: 49311248 | Find pathways                      |        |
| Gene<br>ontology<br>Select                  | groL - Indole-3-acetic acid effect on Escherichia coli     Anostation and Confit Changmain GmEL large subunit of                                                                                                    | Database: Select +                 |        |
| Differential<br>expression<br>Up/down genes | GroESL (multiple annotations exist)<br>Organism: Escherichia coli, Escherichia coli K-12<br>Reporter: GPL189, 1240 (ID_REF), GDS2181, <b>b4143</b> (ORF)                                                                                |                                    |        |
| DataSet<br>keyword                          | DataSet type: Expression profiling by array, count, 12 samples<br>ID: 27346540<br>GEO DataSets Gene Profile neighbors Chromosome neighbors                                                                                              | b4143[All Fields]                  |        |
| Select                                      |                                                                                                    |                                    |        |

#### **Cluster selection and analysis**

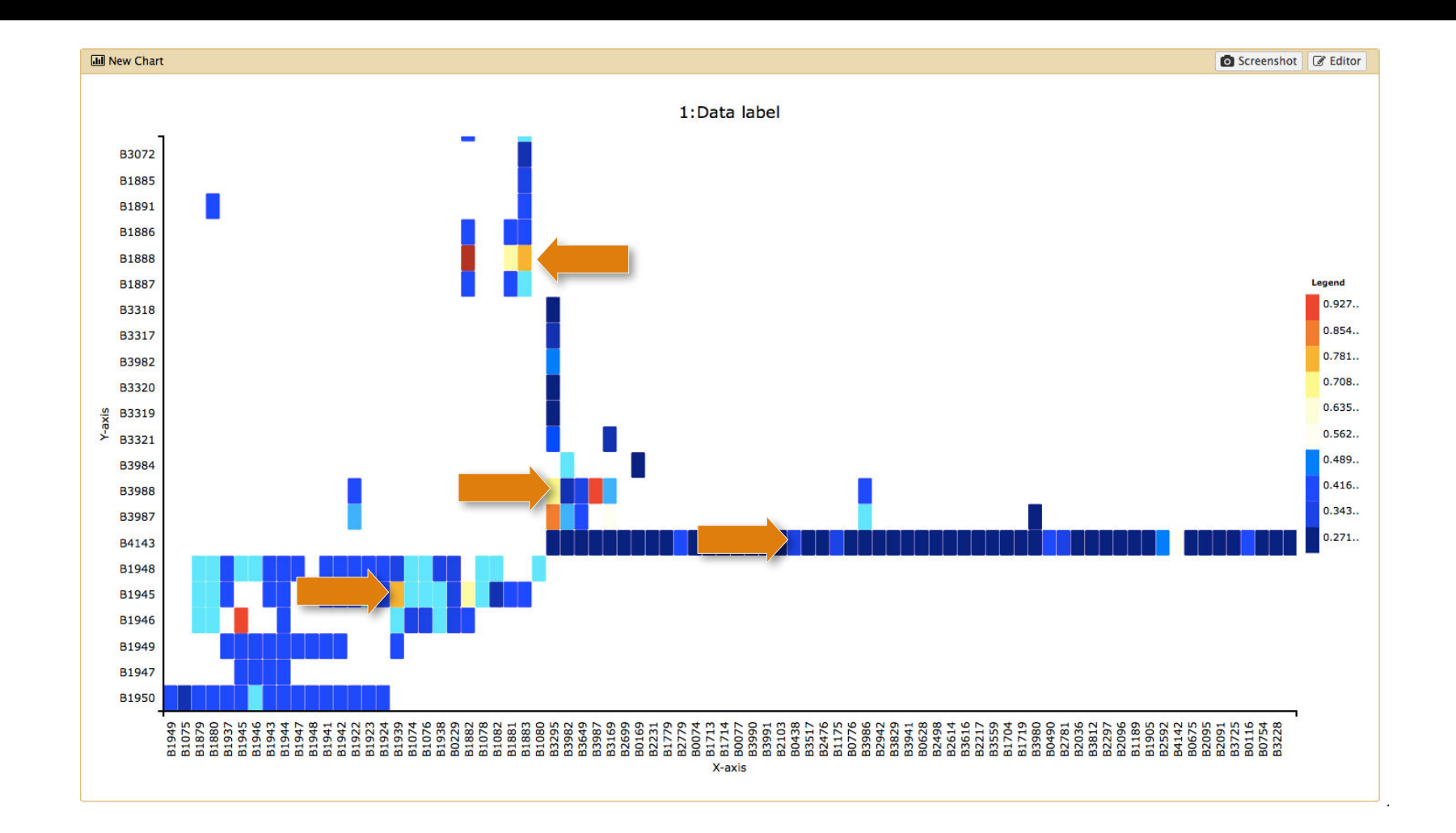

Select one element from each **highlighted row**. What are the corresponding **protein functions**?

#### Identified protein categories

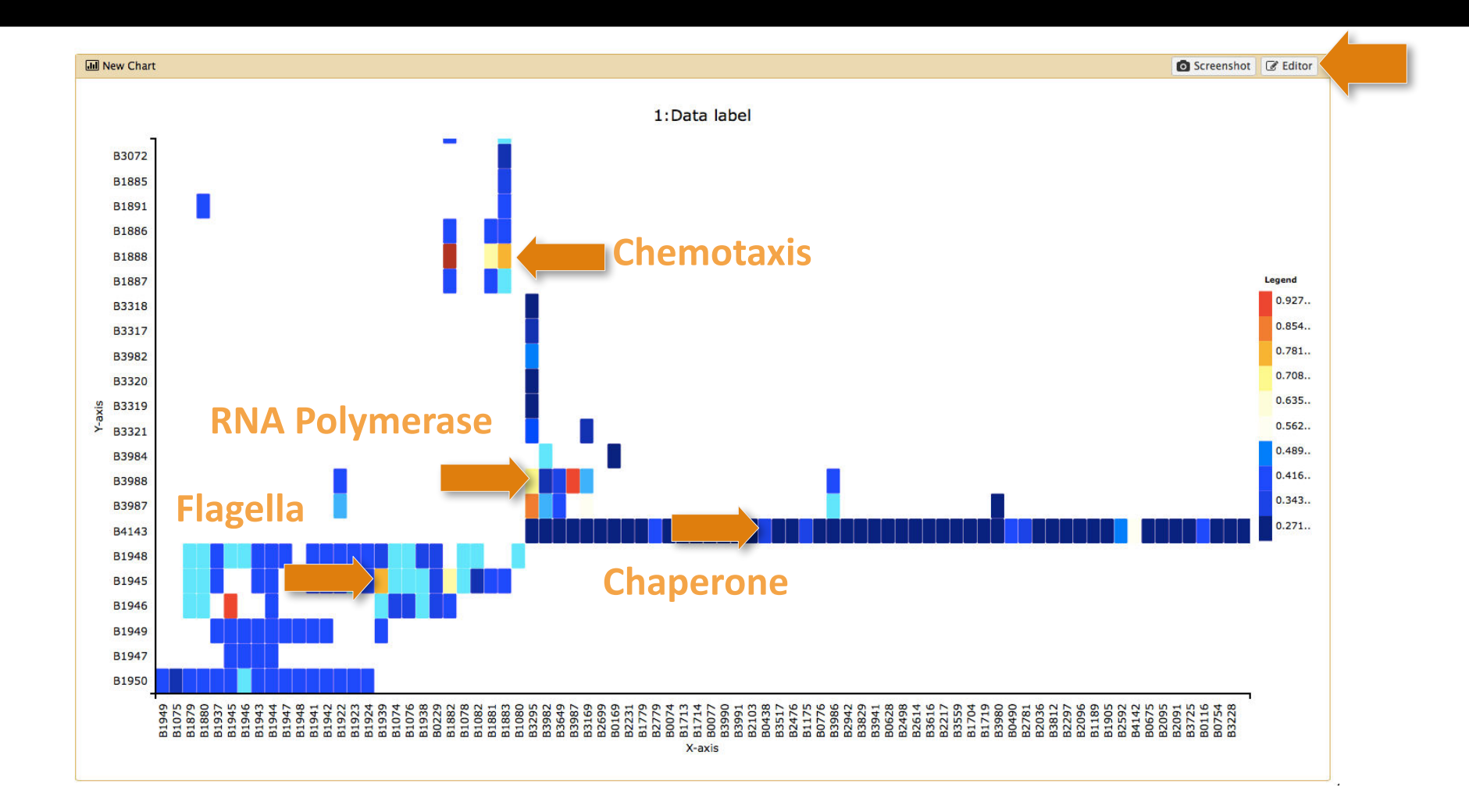

Please return to the **Editor**.

#### Make a new chart (3 of 4)

| 1 | 51: http://www.compsy 💿 💉 🗙                                 |
|---|-------------------------------------------------------------|
|   | sbio.org/bacteriome/dataset/functio<br>nal interactions.txt |
|   | 3,989 lines<br>format: <b>tabular</b> , database: <u>?</u>  |
|   | uploaded tabular file                                       |
|   |                                                             |
| 3 | Charts                                                      |
|   | l Scatterplot                                               |
|   | Trackster                                                   |
|   | B4200 B4202 0.933934                                        |
|   | B0779 B4058 0.933934                                        |
|   | B0032 B0033 0.933183                                        |

Select your **Dataset** and click on the **Visualization Icon** then select **Charts**.

#### Give your chart a name

| III Unclustered Heatmap | p                    |            |         |  |
|-------------------------|----------------------|------------|---------|--|
| Start Configuration     | on o Add Data        |            |         |  |
| Provide a chart title:  |                      |            |         |  |
| Chart title             |                      |            |         |  |
| How many data point     | ts would you like to | analyze?   |         |  |
| Few (<500) Some         | (<10k) Many (>       | 10k)       |         |  |
| • Bar diagrams          |                      |            |         |  |
| Regular (NVD3)          | Stacked (NVD3)       | Horizontal | Stacked |  |
|                         |                      | (1103)     | (NVD3)  |  |
| • Others                |                      | (1122)     | (NVD3)  |  |

Name your chart Score Histogram.

#### Analyze the score distribution

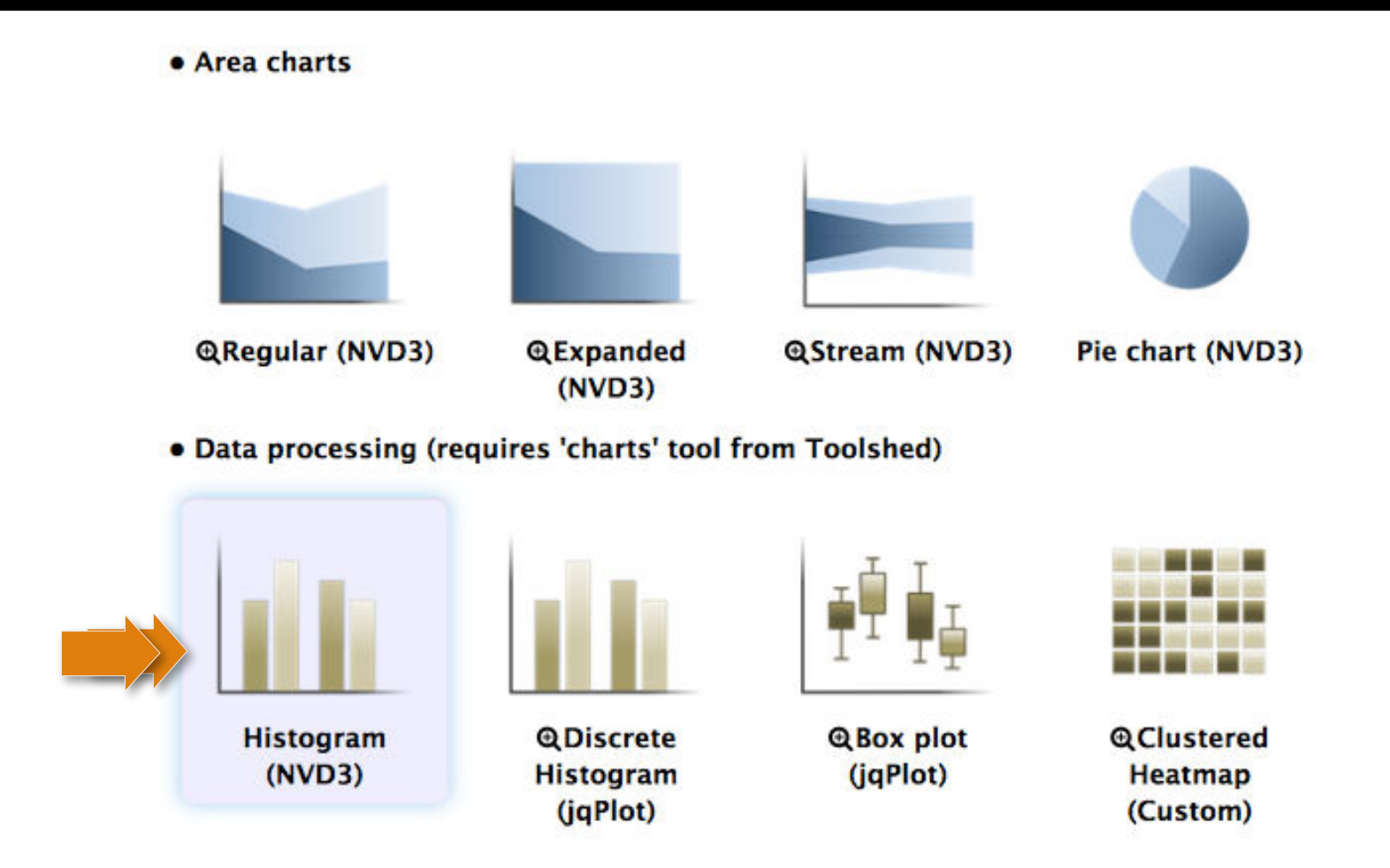

Double click on the **Histogram** icon and click on **Draw**.

### Give your chart a name

| II Unclustered Heatmap  |                                 | 🖺 Draw |
|-------------------------|---------------------------------|--------|
| Please select data colu | Imns before drawing the chart.  |        |
| Start Configuration     | <u>1: Data label</u> • Add Data |        |
| Provide a label:        |                                 |        |
| Data label              |                                 |        |
| Select columns:         |                                 |        |
| Observations            | Column: 3 [float]               | -      |
|                         |                                 |        |
|                         |                                 |        |

Click on **Draw**.

#### **Export** as **PNG**

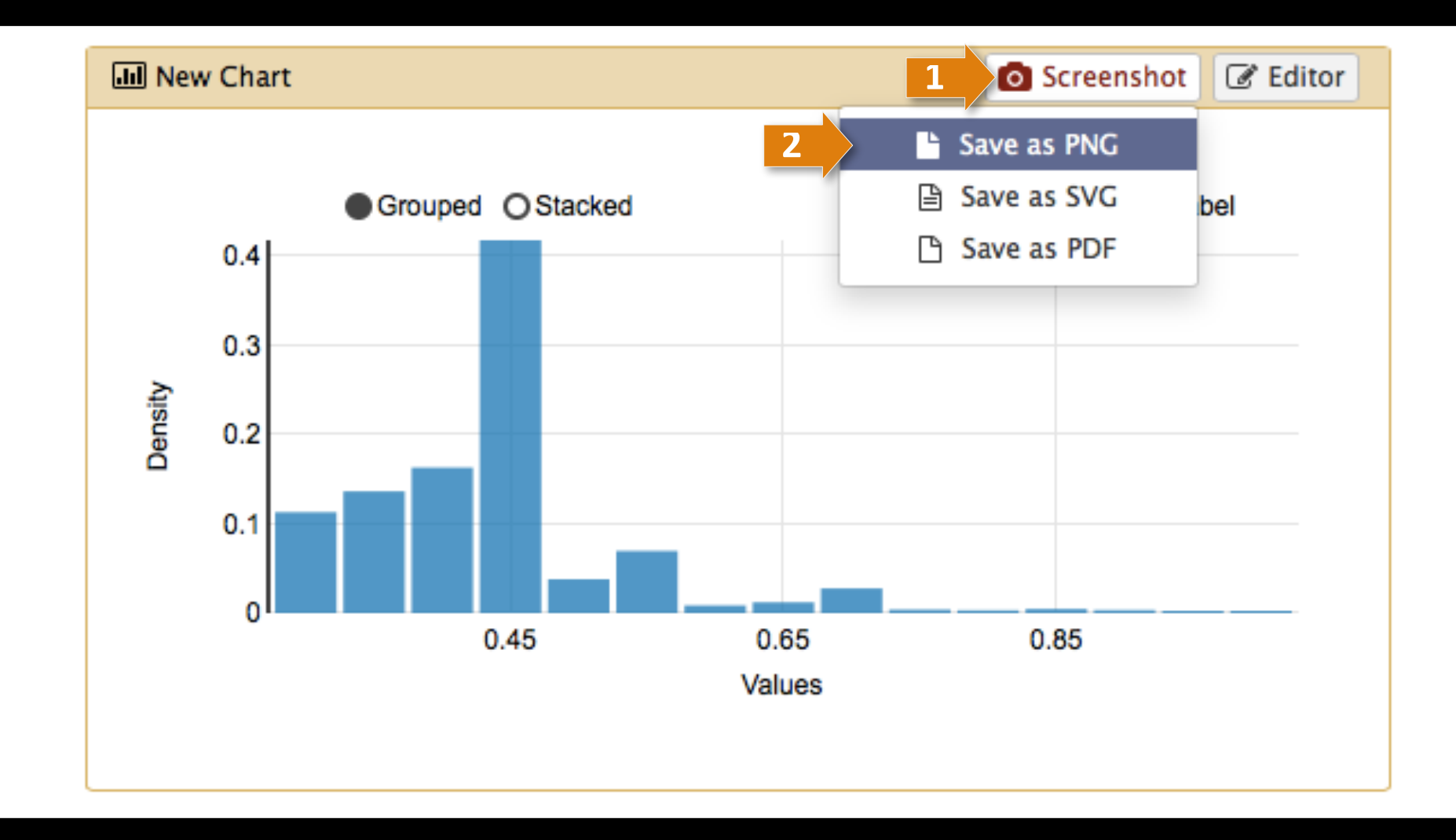

Click on **Screenshot** and select **Save as PNG**. Finally, return to the **Editor** again.

#### Make a new chart (4 of 4)

| 1 | 51: http://www.compsy 💿 💉 🗙         |
|---|-------------------------------------|
|   | sbio.org/bacteriome/dataset/functio |
|   | nal_interactions.txt                |
|   | 3,989 lines                         |
|   | format: tabular, database: ?        |
|   | uploaded tabular file               |
|   |                                     |
| 3 | Charts                              |
|   | Scatterplot                         |
|   | l Trackster                         |
|   | LIGIE 0000 0.000100                 |
|   | B4200 B4202 0.933934                |
|   | B0779 B4058 0.933934                |
|   | B0032 B0033 0.933183                |

Select your **Dataset** and click on the **Visualization Icon** then select **Charts**.

#### Give your chart a name

| III Unclustered Heatmap             |             |         | B |
|-------------------------------------|-------------|---------|---|
| Start Configuration • Add Data      |             |         |   |
| Provide a chart title:              |             |         |   |
| Chart title                         |             |         |   |
| How many data points would you like | to analyze? |         |   |
| Few (<500) Some (<10k) Many (       | >10k)       |         |   |
| • Bar diagrams                      |             |         |   |
|                                     |             | in m    |   |
|                                     |             |         |   |
| Regular (NVD3) Stacked (NVD3)       | Horizontal  | Stacked |   |
|                                     | (NVD3)      | (NVD3)  |   |
| • Others                            |             |         |   |
| 1 million                           | · .         |         |   |
| X / X X                             |             |         |   |

Name your chart **Discrete Histogram**.

#### Analyze the protein distribution

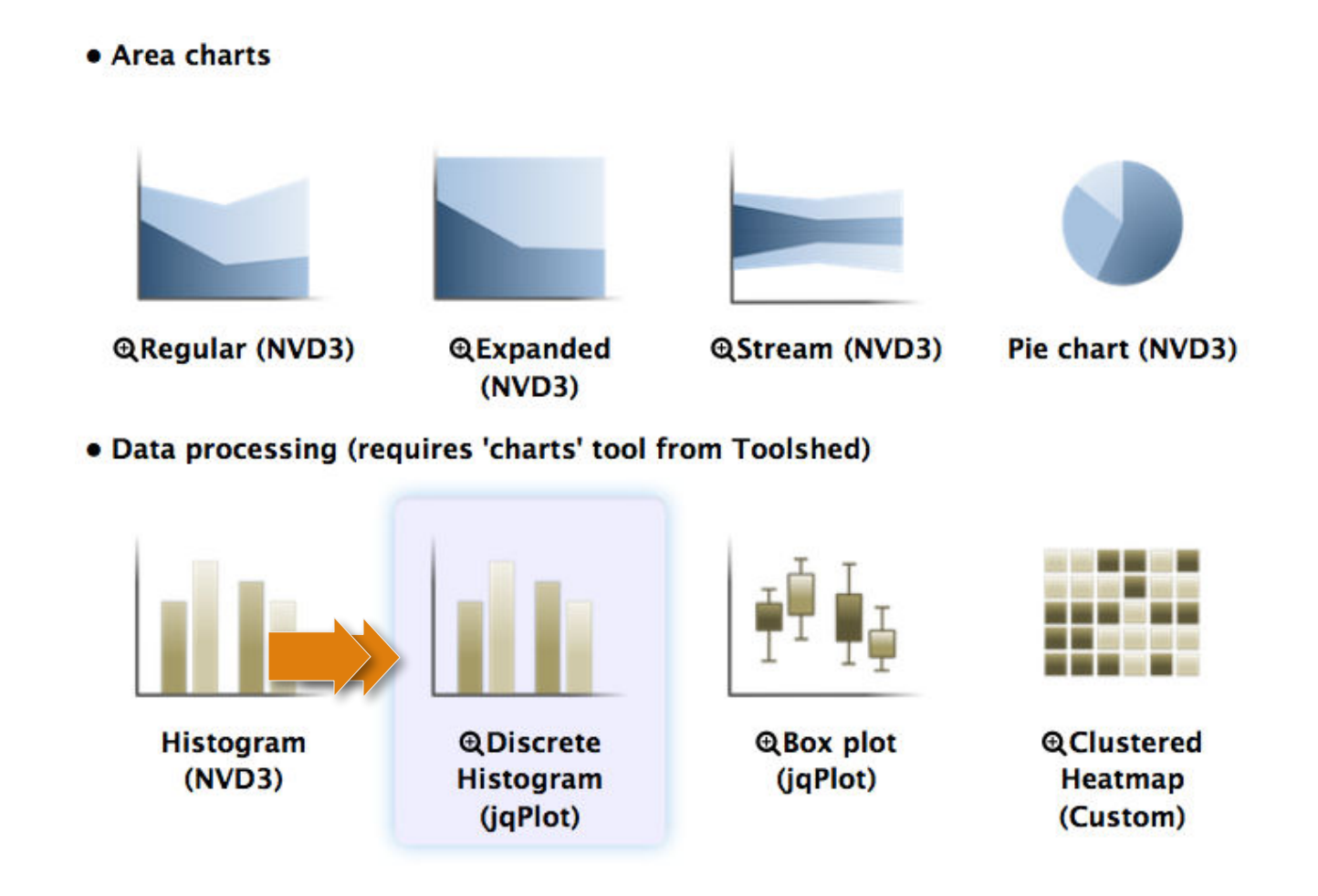

Double click on the **Discrete Histogram** icon.

### Add more data

|                                                | ) Draw |
|------------------------------------------------|--------|
| Start Configuration 1: Data label • • Add Data |        |
| Data label                                     |        |
| Select columns:                                |        |
| Observations Column: 1 [str]                   | •      |
|                                                |        |

Click on Add Data.

#### Select a second data group

| Start       Configuration       1: Data label       2: Data label       O       Add Data         Provide a label: |   |
|----------------------------------------------------------------------------------------------------|---|
| Provide a label:                                                                                                  |   |
|                                                                                                    |   |
| Data label                                                                                                    |   |
| Select columns:                                                                                                   |   |
| Observations Column: 2 [str]                                                                                      | - |

#### At first click on **Observations** and select **Column 2**. Then, click on **Draw**.

#### Which proteins have most interactions?

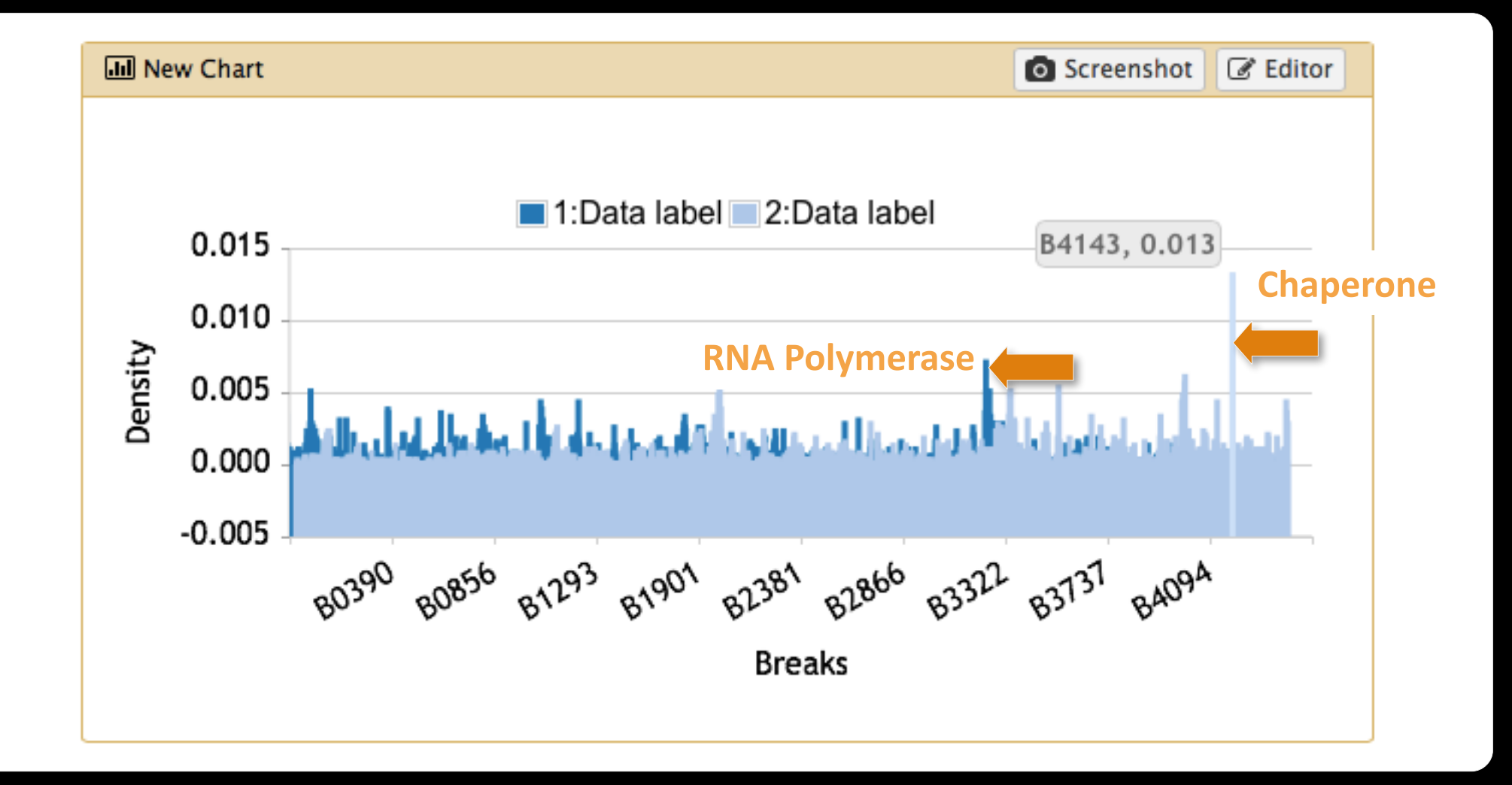

**Done** with Part I.
## **Scratchbook**

#### Activate the Scratchbook

| - Galaxy                     | Analyze Data Workflow Shared Data - Visualization - Help - User - |                         | Using 2.1 MB     |
|------------------------------|-------------------------------------------------------------------|-------------------------|------------------|
| Tools                        |                                                                   | History                 | C 🕈              |
| search tools                 |                                                                   | Unnamed history         |                  |
| Get Data                     |                                                                   | 2.1 MB                  | Q 🗹 📎 🗩          |
| Lift-Over                    | Welcome to Galaxy on the Cloud                                    | 25: Charts on data 1    |                  |
| Text Manipulation            | managed by CloudMan                                               | 25. Charts on data 1    | • / *            |
| Filter and Sort              |                                                                   | 24: amino acid featur   | <u>es.</u> 👁 🖋 🗙 |
| Join, Subtract and Group     |                                                                   | txt                     |                  |
| Convert Formats              |                                                                   | 1: http://www.compsy    | <u>/sb</u> 👁 🖋 🗙 |
| Extract Features             |                                                                   | io.org/bacteriome/da    | taset/functiona  |
| Fetch Sequences              |                                                                   | l interactions.txt      |                  |
| Fetch Alignments             |                                                                   | 3,989 lines             |                  |
| Get Genomic Scores           |                                                                   | format: tabular, databa | ase: <u>?</u>    |
| Operate on Genomic Intervals |                                                                   | uploaded tabular file   |                  |
| Statistics                   |                                                                   |                         |                  |
| Graph/Display Data           |                                                                   |                         | • •              |
| Regional Variation           |                                                                   | 1 2 3                   |                  |
| Multivariate Analysis        |                                                                   | B1882 B1888 1.000000    |                  |
| Evolution                    |                                                                   | B0728 B0729 0.966967    |                  |
| Motif Tools                  |                                                                   | B1812 B3360 0.956456    |                  |
| Multiple Alignments          |                                                                   | R0779 R4058 0 933934    |                  |
| FASTA manipulation           |                                                                   | D0027 D0022 0 022102    |                  |
| <                            |                                                                   |                         | >                |

#### Activate the **Scratchbook** by clicking on the above icon.

#### Activate the Scratchbook

| 🗧 Galaxy                     | Analyze Data Workflow Shared Data - Visualization - Help - User - | Using 2                      | 2.1 MB  |
|------------------------------|-------------------------------------------------------------------|------------------------------|---------|
| Tools                        | New Track Browser                                                 | History                      | C 🕈     |
| search tools                 | Saved Visualizations                                              | Unnamed history              |         |
| Get Data                     |                                                                   | 2.1 MB Q 🗹                   | ۲       |
| Lift-Over                    | Welcome to Galaxy on the Cloud                                    | 25: Charts on data 1         | 1 X     |
| Text Manipulation            | managed by CloudMan                                               |                              |         |
| Filter and Sort              |                                                                   | 24: amino acid features.     | I ×     |
| Join, Subtract and Group     |                                                                   | txt                          |         |
| Convert Formats              |                                                                   | 1: http://www.compsysb       | € ×     |
| Extract Features             |                                                                   | io.org/bacteriome/dataset/fu | nctiona |
| Fetch Sequences              |                                                                   | L interactions.txt           |         |
| Fetch Alignments             |                                                                   | 3,989 lines                  |         |
| Get Genomic Scores           |                                                                   | format: tabular, database: ? |         |
| Operate on Genomic Intervals |                                                                   | uploaded tabular file        |         |
| Statistics                   |                                                                   |                              |         |
| Graph/Display Data           |                                                                   |                              | • •     |
| Regional Variation           |                                                                   | 1 2 3                        |         |
| Multivariate Analysis        |                                                                   | B1882 B1888 1.000000         |         |
| Evolution                    |                                                                   | B0728 B0729 0.966967         |         |
| Motif Tools                  |                                                                   | B1812 B3360 0.956456         |         |
| Multiple Alignments          |                                                                   | B4200 B4202 0.933934         |         |
| FASTA manipulation           |                                                                   | B0779 B4058 0.933934         |         |
| <                            |                                                                   |                              | >       |

#### Click on Saved Visualizations.

#### Activate the Scratchbook

| 💳 Galaxy                                                 |                   | Analyze I     | Data Workflow Share   | ed Data <del>+</del> Visua | lization - Help - | User <del>-</del>        |                                                                        | Using 2.1 MB       |
|----------------------------------------------------------|-------------------|---------------|-----------------------|----------------------------|-------------------|--------------------------|------------------------------------------------------------------------|--------------------|
| (Ŧ                                                       | S                 | aved Visu     | alizations            |                            | Ē                 | Ð                        | History                                                                | 20                 |
| Saved Visualization                                      | s                 |               |                       | Create                     | new visualization | oud<br><sup>budMan</sup> | Unnamed history<br>2.1 MB<br>25: Charts on data 1                      | Q 🕑 🗞 🗩            |
| <u>Title</u>                                             | Type <u>Dbkey</u> | Tags          | Sharing               | <u>Created</u>             | Last Updated †    |                          | 24: amino acid featur<br>txt                                           | r <u>es.</u> 🕑 🖋 🗙 |
| Unclustered Heatmap 🚽                                    | Charts            | <u>0 Tags</u> | Accessible, Published | ~4 hours ago               | ~3 hours ago      |                          | 1: http://www.comps                                                    | vsb 💿 🖋 🗙          |
| Clustered Heatmap   -                                    | Charts            | <u>0 Tags</u> | Accessible, Published | ~21 hours ago              | ~5 hours ago      |                          | io.org/bacteriome/da                                                   | taset/functiona    |
| For 0 selected items: Delete                             | ]                 |               |                       |                            |                   |                          | 3,989 lines<br>format: <b>tabular</b> , datab<br>uploaded tabular file | ase: <u>7</u>      |
| Visualizations share                                     | ed with yo        | u by          | others                |                            |                   | 2                        | <ul> <li>C II</li> <li>2 3</li> <li>B1882 B1888 1.000000</li> </ul>    | •                  |
| Evolution                                                |                   |               |                       |                            |                   |                          | B0728 B0729 0.966967<br>B1812 B3360 0.956456                           |                    |
| Motif 1001s<br>Multiple Alignments<br>FASTA manipulation |                   |               |                       |                            |                   |                          | B4200 B4202 0.933934<br>B0779 B4058 0.933934<br>B0022 B0022 0.032192   |                    |
| <                                                        |                   |               |                       |                            |                   |                          |                                                                        | >                  |

Select a Visualization and repeat the process by selecting **Saved Visualizations** again.

#### Scratchbook for multiple charts

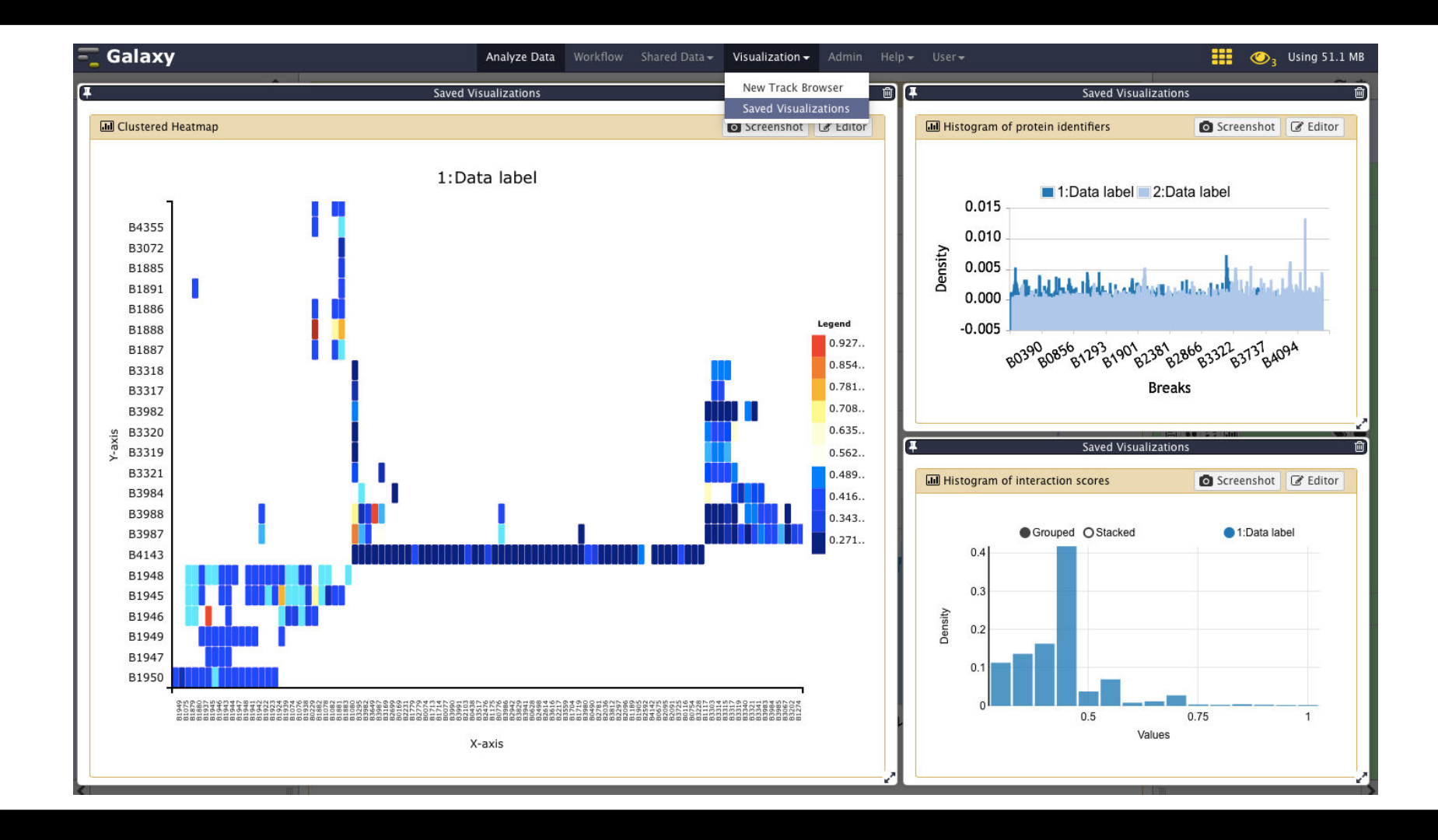

Resize all visualizations so they fit into the screen.

**More Examples** 

#### **Create a pie chart**

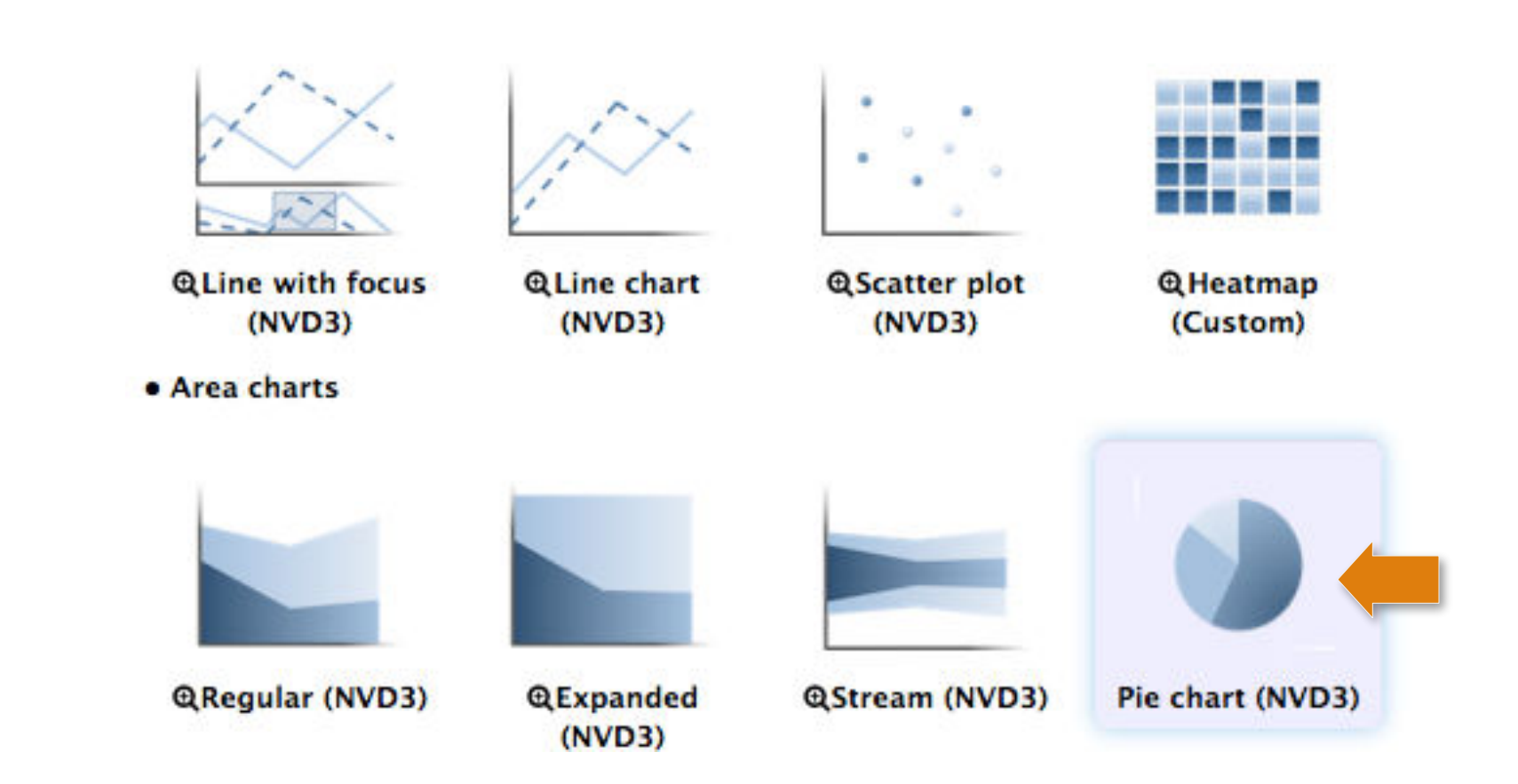

Select the imported datasets, create a new chart and select **Pie chart**. Then, click on **Add data**.

### Add first data group

|             |                      |                      |                     |            | - Curreer | Diam |
|-------------|----------------------|----------------------|---------------------|------------|-----------|------|
| Start       | <u>Configuration</u> | 1: Helix frequency • | 2: Beta frequency • | • Add Data |           | 5    |
| Provide a l | label:               |                      |                     |            |           |      |
| Helix frequ | uency                |                      |                     |            |           |      |
| Select colu | imns:                |                      |                     |            |           |      |
| Labels      |                      | Column: 1 [str       | ]                   |            |           | •    |
| Values      |                      | Column: 7 [flo       | at]                 |            |           | •    |
|             |                      | 1                    |                     |            |           |      |

#### Configure the Helix frequency column.

### Add second data group

| III New C    | hart                 |                      |                     |            | 🖺 Draw |
|--------------|----------------------|----------------------|---------------------|------------|--------|
| <u>Start</u> | <u>Configuration</u> | 1: Helix frequency • | 2: Beta frequency • | • Add Data |        |
| Provide      | a label:             |                      |                     |            |        |
| Beta fre     | quency               |                      |                     |            |        |
| Select co    | olumns:              |                      |                     |            |        |
| Labels       |                      | Column: 1 [str       | 1                   |            | •      |
| Values       |                      | Column: 8 [flo       | at]                 |            | •      |
|              |                      |                      |                     |            |        |
|              |                      | L                    |                     |            |        |

#### Configure the **Beta frequency** column.

#### **Configure the pie chart**

| 🖻 New Chart            |                                                             | 🛾 Cancel 🖺 Draw |
|------------------------|-------------------------------------------------------------|-----------------|
| Start Configuration 1: | Helix frequency O 2: Beta frequency O O Add Data            |                 |
| Pie chart settings:    |                                                             |                 |
| Donut ratio            | 50%<br>Determine how large the donut hole will be.          | •               |
| Show legend            | Yes No<br>Would you like to add a legend?                   |                 |
| Label settings:        |                                                             |                 |
| Donut label            | Label column<br>What would you like to show for each slice? | •               |
| Show outside           | Yes No<br>Would you like to show labels outside the donut?  |                 |
|                        |                                                             |                 |

#### Configure the **Pie chart** as shown above. Then, click on **Draw**.

#### **Configure the pie chart**

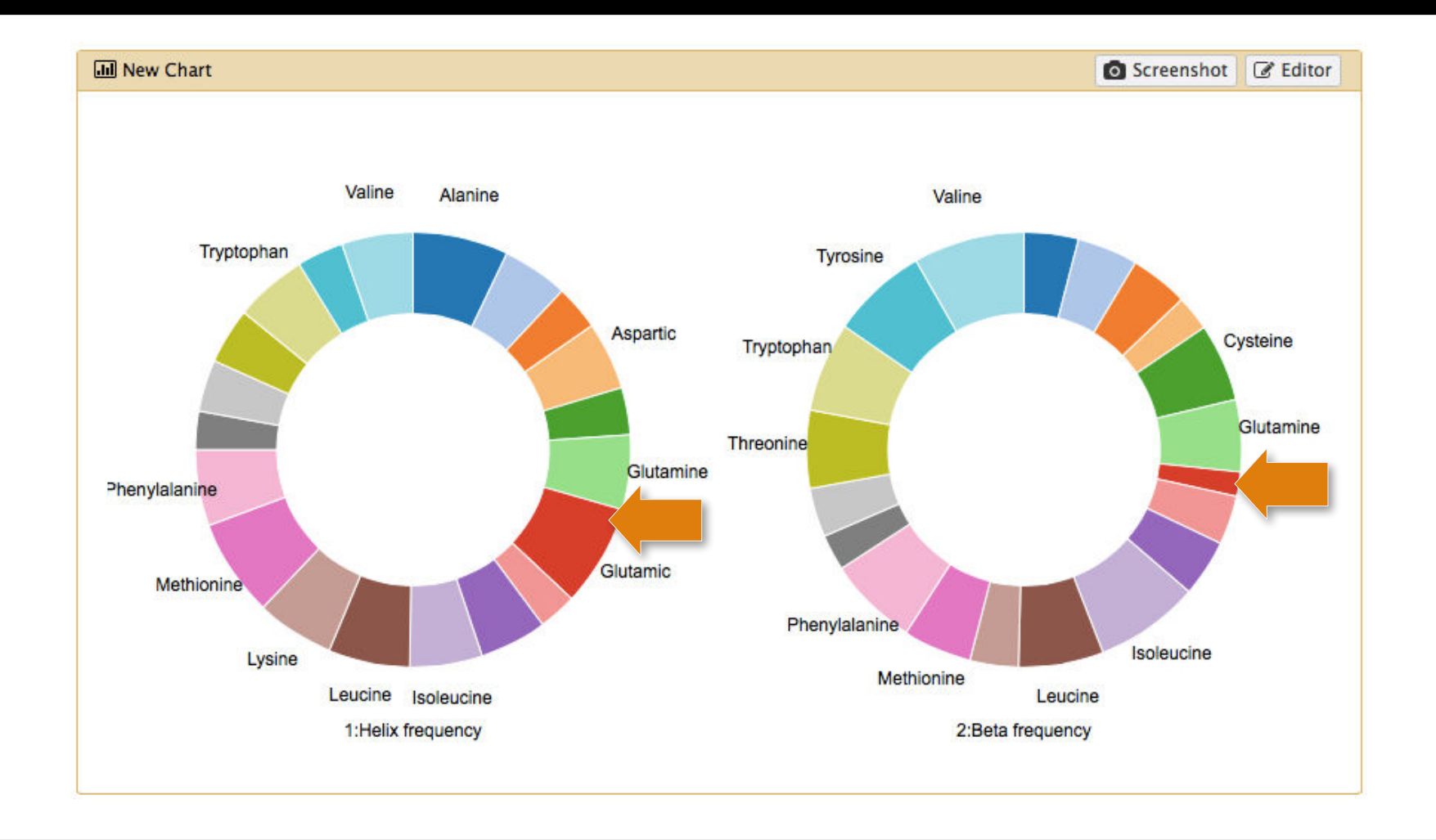

**Glutamic acids** seem to fit much better into **helices** than **beta sheets**. In other words, "Aspartic and Glutamic Acids are Important for Alpha-helix Folding", JBSD 2007.

#### Create a bar diagram

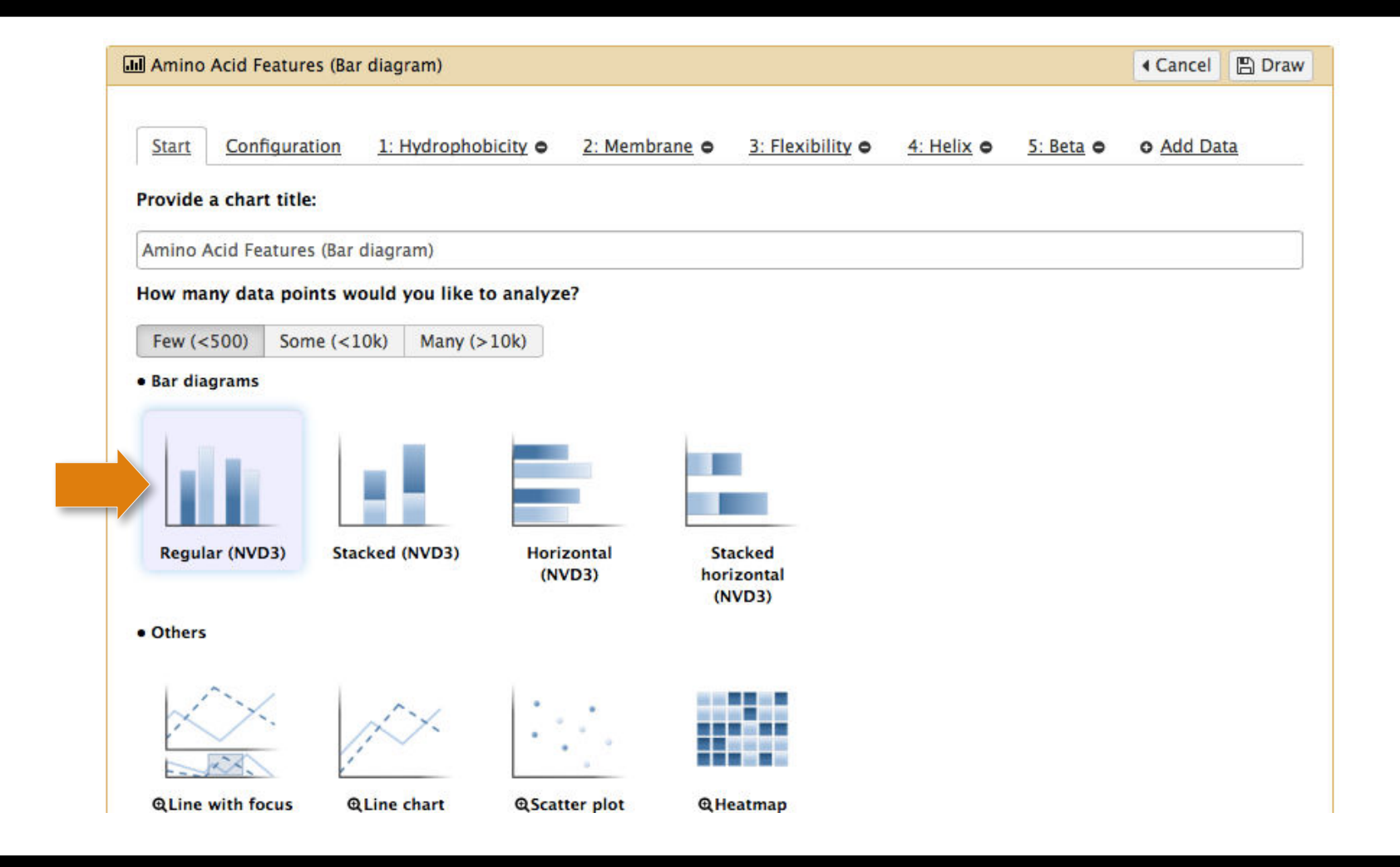

Create data groups for the following features: Hydrophobicity, Membrane frequency, Flexibility, Helix frequency and Beta frequency.

#### Bar diagram of amino acid features

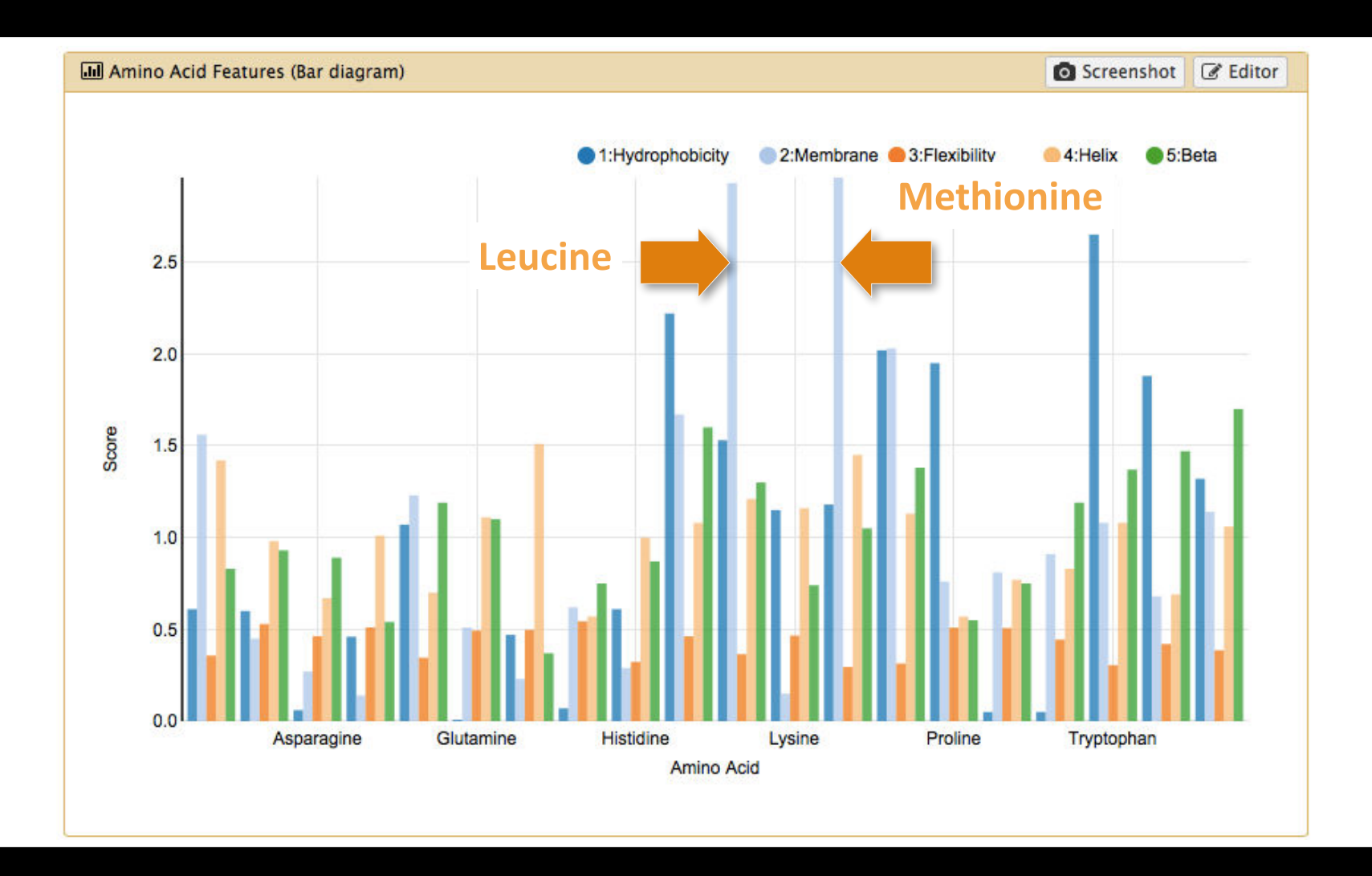

Use the **tooltips** to identify the amino acids which are likely to be found within membrane proteins.

# Topics

Visualization history and introduction Biological Visualizations Numerical Visualizations Adding your own visualizations

### Adding your own Visualizations

Go to config/plugins/visualizations/charts

charts/others/YOURVIZNAME

Add three files to this directory:

Logo (logo.png) Configuration (config.js) Wrapper (wrapper.js)

#### charts/types.js

Rebuild by typing 'npm install' and 'grunt'